### **Baccalauréat Professionnel**

### SYSTÈMES ÉLECTRONIQUES NUMÉRIQUES

Champ professionnel : Électrodomestique

# ÉPREUVE E2

# ANALYSE D'UN SYSTÈME ÉLECTRONIQUE

Durée 4 heures – coefficient 5

Notes à l'attention du candidat :

- Ce dossier ne sera pas à rendre à l'issue de l'épreuve.
- Aucune réponse ne devra figurer sur ce dossier.

| Baccalauréat Professionnel SYSTÈMES ÉLECTRONIQUES NUMÉRIQUES<br>Champ professionnel : Électrodomestique |                            |                  |         |
|----------------------------------------------------------------------------------------------------|----------------------------|------------------|---------|
| Session : Septembre 2017                                                                                | DOSSIER TECHNIQUE – NORMES | Durée : 4 heures | Page    |
| Épreuve : E2                                                                                            | DOCUMENTATION CONSTRUCTEUR | Coefficient : 5  | DT 1/31 |

## SOMMAIRE DES ANNEXES

| ANNEXE N°1  | Détecteurs d'incendie automatiques                                                    |         |
|-------------|---------------------------------------------------------------------------------------|---------|
| ANNEXE N°2  | Vidéoprojecteur EPSON EB-1940W                                                        |         |
| ANNEXE N°3  | Étiquette des caractéristiques du réfrigérateur Samsung RS21DS SW                     | Page 7  |
| ANNEXE N°4  | Spécifications de réfrigérateurs modèles 21 et 23                                     | Page 8  |
| ANNEXE N°5  | Testeur VT-35                                                                         | Page 9  |
| ANNEXE N°6  | Téléphone IP touch 4038                                                               | Page 10 |
| ANNEXE N°7  | Microphone Array POLYCOM                                                              | Page 12 |
| ANNEXE N°8  | Caméra EagleEye HD MPTZ-6 POLYCOM                                                     | Page 13 |
| ANNEXE N°9  | Connectiques du moniteur PDP- 50MXE20 PIONEER                                         | Page 14 |
| ANNEXE N°10 | Enceintes Turbosound TCX-10                                                           | Page 15 |
| ANNEXE N°11 | HDX9001, HDX9002 et HDX9004 POLYCOM                                                   | Page 16 |
| ANNEXE N°12 | Moniteur de surveillance des patients IntelliVue MX800 PHILIPS                        | Page 18 |
| ANNEXE N°13 | Schéma d'installation des salles de réanimation, de soins continus et<br>de déchocage | Page 19 |
| ANNEXE N°14 | Fonctions du réfrigérateur SAMSUNG                                                    | Page 20 |
| ANNEXE N°15 | Aides au dépannage du réfrigérateur SAMSUNG                                           | Page 26 |
| ANNEXE N°16 | Service bulletin                                                                      | Page 27 |
| ANNEXE N°17 | Documentation Technique du Micro-ondes Whirlpool MD 154                               | Page 28 |

| Baccalauréat Professionnel SYSTÈMES ÉLECTRONIQUES NUMÉRIQUES<br>Champ professionnel : Électrodomestique |                            |                  |         |
|----------------------------------------------------------------------------------------------------|----------------------------|------------------|---------|
| Session : Septembre 2017                                                                                | DOSSIER TECHNIQUE – NORMES | Durée : 4 heures | Page    |
| Épreuve : E2                                                                                            | DOCUMENTATION CONSTRUCTEUR | Coefficient : 5  | DT 2/31 |

Détecteurs d'incendie automatiques

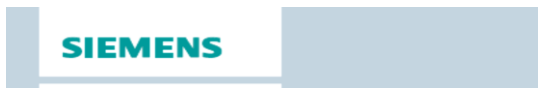

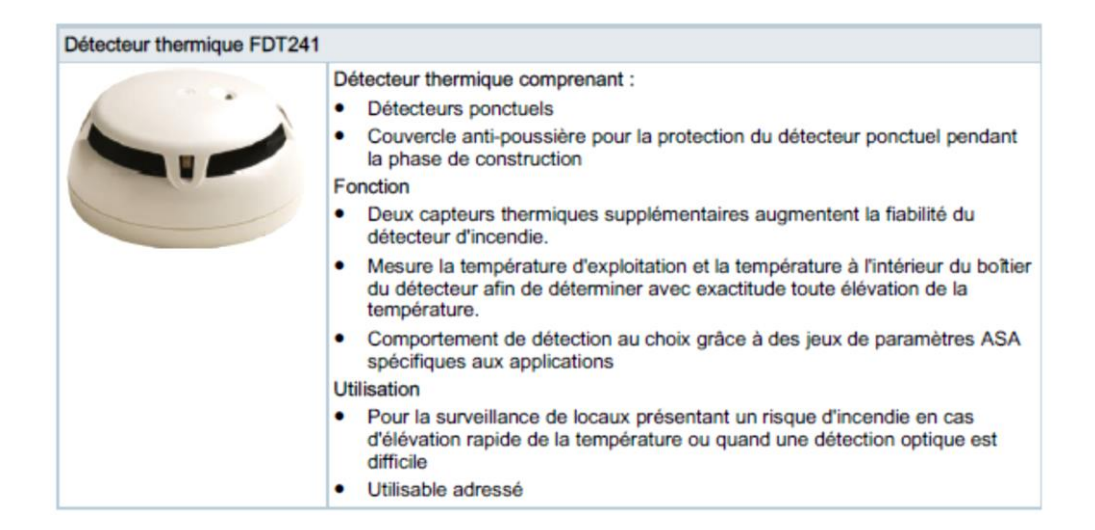

| Détecteur de fumée FD | 0241                                                                                                    |
|-----------------------|----------------------------------------------------------------------------------------------------|
|                       | Détecteur de fumée comprenant :<br>• Détecteurs ponctuels<br>• Couvercle anti-poussière pour la protection du détecteur ponctuel pendant<br>la phase de construction<br>Fonction           |
|                       | <ul> <li>Fonctionne selon le principe de la diffusion de lumière avec deux capteurs :<br/>Dispersion avant</li> </ul>                                                                      |
|                       | <ul> <li>Chambre de mesure opto-électronique : Garde à l'écart la lumière externe<br/>parasite, mais détecte de manière optimale les particules de fumée claires<br/>ou foncées</li> </ul> |
|                       | <ul> <li>Comportement de détection au choix grâce à des jeux de paramètres ASA<br/>spécifiques aux applications</li> </ul>                                                                 |
|                       | <ul> <li>Pour l'alerte précoce en cas de feux de flammes et de feux couvants</li> <li>Utilisable adressé</li> </ul>                                                                        |

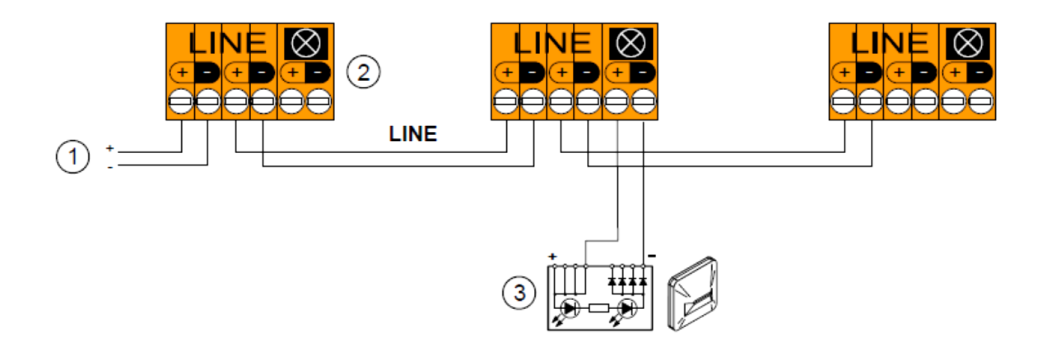

| Baccalauréat Professionnel SYSTÈMES ÉLECTRONIQUES NUMÉRIQUES<br>Champ professionnel : Électrodomestique |                            |                  |         |
|----------------------------------------------------------------------------------------------------|----------------------------|------------------|---------|
| Session : Septembre 2017                                                                                | DOSSIER TECHNIQUE – NORMES | Durée : 4 heures | Page    |
| Épreuve : E2                                                                                            | DOCUMENTATION CONSTRUCTEUR | Coefficient : 5  | DT 3/31 |

### Vidéoprojecteur EPSON EB-1940W

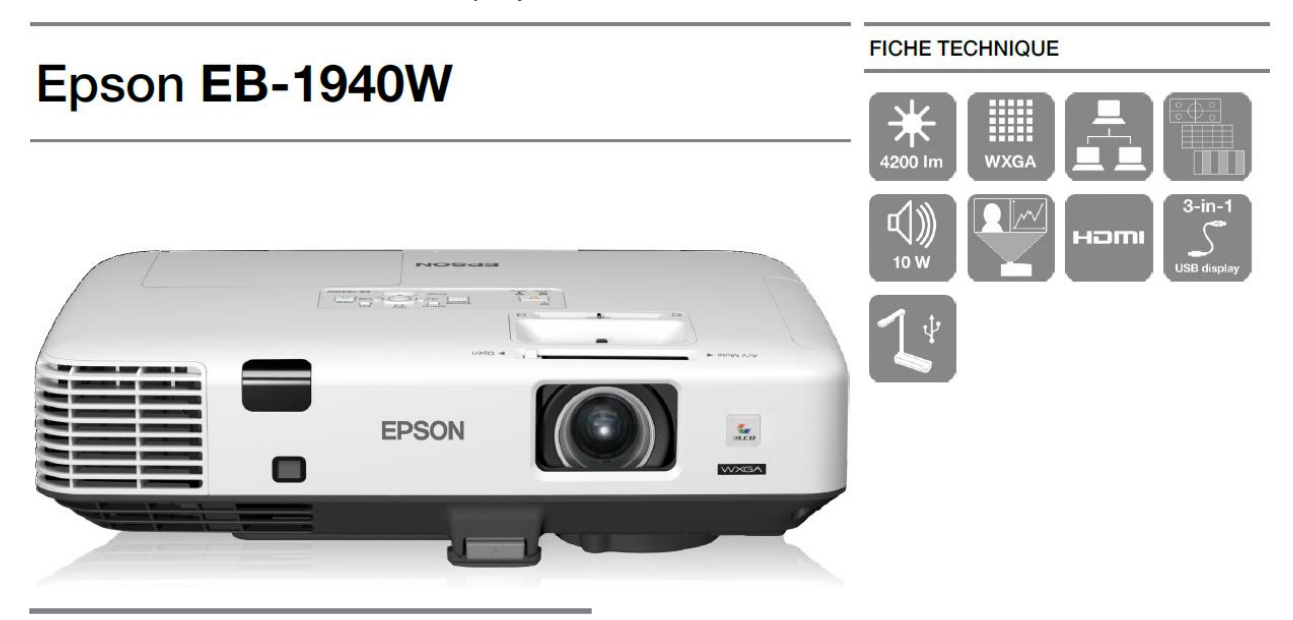

### CARACTÉRISTIQUES PRINCIPALES

- Haute Luminosité
   Puissance lumineuse et CLO de 4200 lumens
- Pratique Peut-être installé ou utilisé en mode portable
- Horloge / Agenda Fonction de programmation à l'avance du projecteur
- Sans PC / diaporama Lecture de PDF directement depuis une clé USB

### Vue du panneau arrière du vidéoprojecteur EB-1940W

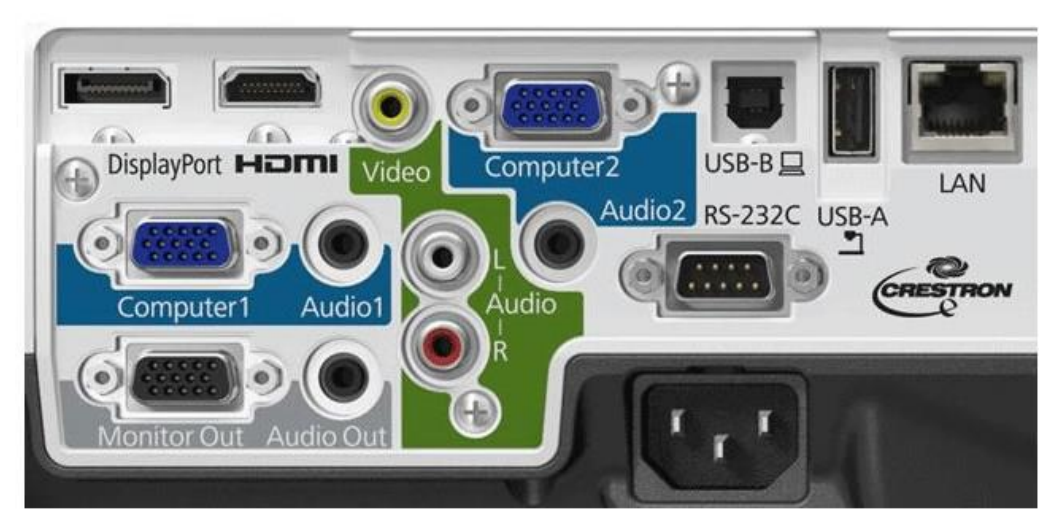

| Baccalauréat Professionnel SYSTÈMES ÉLECTRONIQUES NUMÉRIQUES<br>Champ professionnel : Électrodomestique |                            |                  |         |
|----------------------------------------------------------------------------------------------------|----------------------------|------------------|---------|
| Session : Septembre 2017                                                                                | DOSSIER TECHNIQUE – NORMES | Durée : 4 heures | Page    |
| Épreuve : E2                                                                                            | DOCUMENTATION CONSTRUCTEUR | Coefficient : 5  | DT 4/31 |

#### CARACTÉRISTIQUES DU PRODUIT

| TECHNOLOGIE              |                                                                                             |
|--------------------------|---------------------------------------------------------------------------------------------|
| Système de projection    | Technologie 3LCD, Obturateur RVB à cristaux liquides                                        |
| Panneau LCD              | 0,59 pouce avec MLA (D7)                                                                    |
| IMAGE                    |                                                                                             |
| Sortie lumière couleur   | 4.200 lumen-2.910 lumen (économie)                                                          |
| Sortie lumière blanche   | 4.200 lumen - 2.910 lumen (économie)                                                        |
| Résolution               | WXGA, 1280 x 800, 16:10                                                                     |
| Rapport de contraste     | 3.000 : 1                                                                                   |
| Lampe                    | 245 W, 2.500 h Longévité, 4.000 h Longévité (en mode économique)                            |
| Correction Keystone      | Automatique vertical : ± 30 °, Manuel horizontal ± 30 °                                     |
| OBJECTIF                 |                                                                                             |
| Relation de projection   | 1,38 - 2,24:1                                                                               |
| Zoom                     | Manual, Factor: 1 - 1,6                                                                     |
| Taille de projection     | 29 pouces - 280 pouces                                                                      |
| Distance de projection   | 0,8 a - 8,4 a                                                                               |
| « grand angle »          |                                                                                             |
| Distance de projection   | 1,4 a - 13,9 a                                                                              |
| « téléobjectif »         |                                                                                             |
| Nombre d'ouverture de    | 1,51 - 1,99                                                                                 |
| l'objectif de projection |                                                                                             |
| Distance focale          | 18.000 mm - 29.000 mm                                                                       |
| Focale                   | Manuel                                                                                      |
| Offset                   | 10:1                                                                                        |
| CONNECTIVITÉ             |                                                                                             |
| Fonction d'affichage USB | 3 en 1 : Image / souris / son                                                               |
| Connexions               | USB 2.0 type B, USB 2.0 type A, RS-232C, Entrée HDMI, Entrée RVB (2x), Sortie RVB, Sortie   |
|                          | audio mini-jack, Entrée audio mini-jack (2x), 10Base-T, Entrée VGA (2x), Sortie VGA, Entrée |
|                          | composite, DisplayPort                                                                      |

### Distance de projection (pour le modèle EB-1940W)

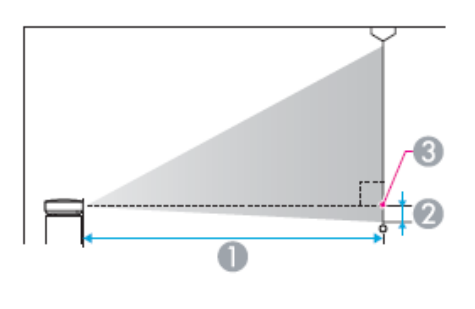

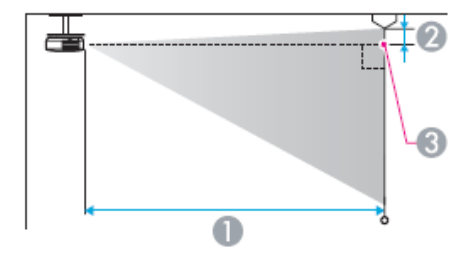

Distance de projection

② Distance entre le centre de l'objectif et la base de l'écran (ou le haut de l'écran, si le projecteur est suspendu)

③ Centre de l'objectif

| Baccalauréat Professionnel SYSTÈMES ÉLECTRONIQUES NUMÉRIQUES<br>Champ professionnel : Électrodomestique |                            |                  |         |
|----------------------------------------------------------------------------------------------------|----------------------------|------------------|---------|
| Session : Septembre 2017                                                                                | DOSSIER TECHNIQUE – NORMES | Durée : 4 heures | Page    |
| Épreuve : E2                                                                                            | DOCUMENTATION CONSTRUCTEUR | Coefficient : 5  | DT 5/31 |

|                    |         | 0                                   |     |  |
|--------------------|---------|-------------------------------------|-----|--|
| Format d'écran 4:3 |         | Minimum (Large) à Maximum<br>(Télé) | 0   |  |
| 30"                | 61x46   | 100 - 164                           | -1  |  |
| 40"                | 81x61   | 134 - 219                           | -2  |  |
| 50"                | 100x76  | 169 - 275                           | -2  |  |
| 60"                | 120x91  | 203 - 331                           | -2  |  |
| 80"                | 160x120 | 271 - 442                           | -3  |  |
| 100"               | 200x150 | 340 - 553                           | -4  |  |
| 120"               | 244x183 | 408 - 664                           | -5  |  |
| 150"               | 300x230 | 511 - 831                           | -6  |  |
| 200"               | 410x300 | 682 - 1108                          | -8  |  |
| 250"               | 500x380 | 854 - 1386                          | -10 |  |

Unité : cm

#### Unité : cm

|                     |         | 0                                   |     |
|---------------------|---------|-------------------------------------|-----|
| Format d'écran 16:9 |         | Minimum (Large) à Maximum<br>(Télé) | 0   |
| 30"                 | 66x37   | 91 - 149                            | +1  |
| 40"                 | 89x50   | 122 - 199                           | +1  |
| 50"                 | 110x62  | 153 - 249                           | +2  |
| 60"                 | 130x75  | 184 - 300                           | +2  |
| 80"                 | 180x100 | 246 - 401                           | +3  |
| 100"                | 220x120 | 308 - 502                           | +3  |
| 150"                | 330x190 | 464 - 754                           | +5  |
| 200"                | 440x250 | 619 - 1006                          | +7  |
| 250"                | 550x310 | 775 - 1258                          | +9  |
| 275"                | 609x343 | 853 - 1384                          | +10 |

#### Unité : cm

| _ |          |             |                                     |    |
|---|----------|-------------|-------------------------------------|----|
|   |          |             | 0                                   |    |
|   | Format d | écran 16:10 | Minimum (Large) à Maximum<br>(Télé) | 0  |
|   | 30"      | 64x40       | 88 - 144                            | -1 |
|   | 40"      | 86x54       | 118 - 193                           | -1 |
|   | 50"      | 110x67      | 149 - 243                           | -2 |
|   | 60"      | 130x81      | 179 - 292                           | -2 |
| Γ | 80"      | 170x110     | 239 - 390                           | -3 |
|   | 100"     | 220x130     | 300 - 488                           | -3 |
|   | 150"     | 320x200     | 451 - 733                           | -5 |
|   | 200"     | 430x270     | 603 - 979                           | -7 |
|   | 250"     | 540x340     | 754 - 1224                          | -8 |
|   | 280"     | 605x377     | 845 - 1371                          | -9 |

| Baccalauréat Professionnel SYSTÈMES ÉLECTRONIQUES NUMÉRIQUES<br>Champ professionnel : Électrodomestique |                            |                  |         |  |
|----------------------------------------------------------------------------------------------------|----------------------------|------------------|---------|--|
| Session : Septembre 2017                                                                                | DOSSIER TECHNIQUE – NORMES | Durée : 4 heures | Page    |  |
| Épreuve : E2                                                                                            | DOCUMENTATION CONSTRUCTEUR | Coefficient : 5  | DT 6/31 |  |

Étiquette des caractéristiques du réfrigérateur Samsung RS21DS SW

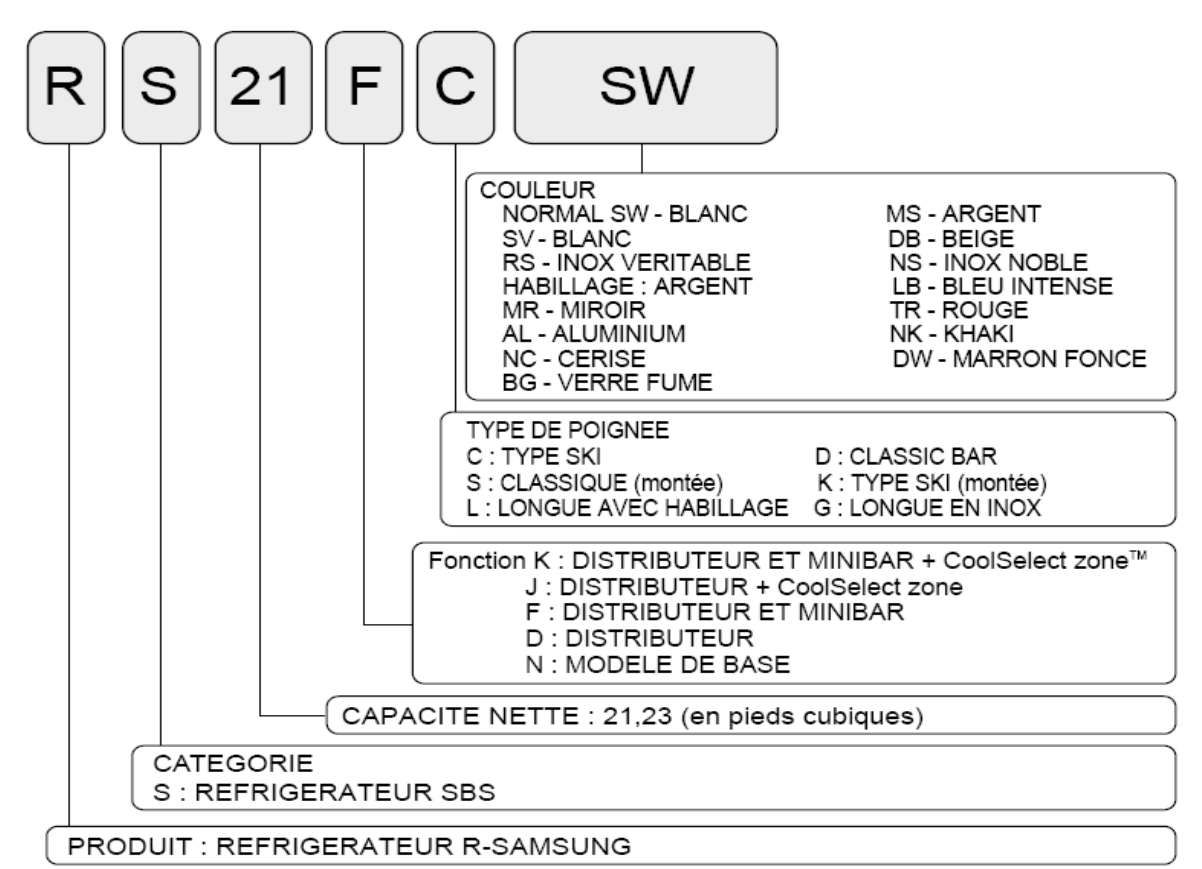

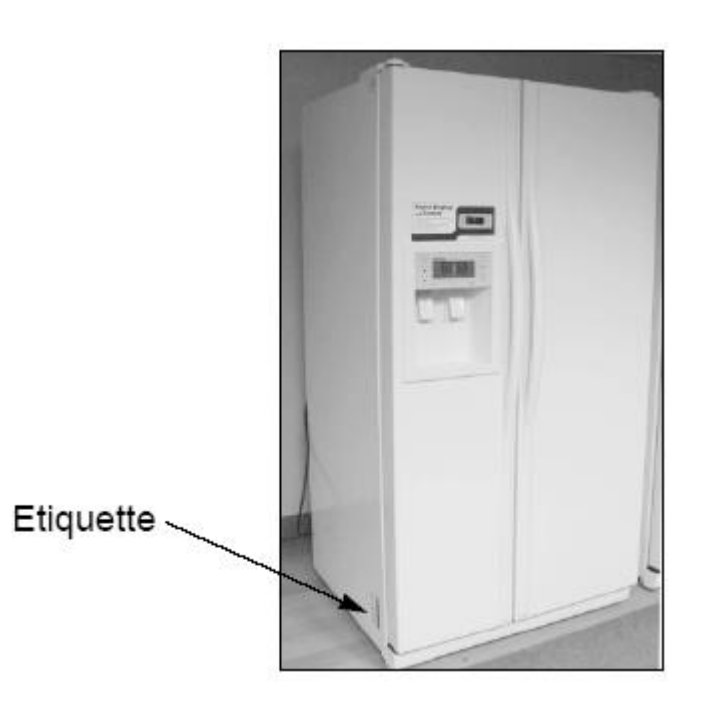

| Baccalauréat Professionnel SYSTÈMES ÉLECTRONIQUES NUMÉRIQUES<br>Champ professionnel : Électrodomestique |                            |                  |         |  |
|----------------------------------------------------------------------------------------------------|----------------------------|------------------|---------|--|
| Session : Septembre 2017                                                                                | DOSSIER TECHNIQUE – NORMES | Durée : 4 heures | Page    |  |
| Épreuve : E2                                                                                            | DOCUMENTATION CONSTRUCTEUR | Coefficient : 5  | DT 7/31 |  |

### Spécifications de réfrigérateurs modèles 21 et 23

### Modèle 21

| Eléments                        |                     | Spécifications              |              |              |                      |                                   |                                         |
|---------------------------------|---------------------|-----------------------------|--------------|--------------|----------------------|-----------------------------------|-----------------------------------------|
| Modèle                          |                     | Base                        | Base+minibar | Distributeur | Distributeur+minibar | Distributeur +<br>CoolSelectZone™ | Distributeur+minibar<br>CoolSelectZone™ |
|                                 | Total               | 55                          | <b>7</b> e   | 532l         |                      | 520 <i>ℓ</i>                      |                                         |
| Capacité nette                  | Réfrigérateur       | 34                          | 16e          | 34           | 16e                  | 334 <i>ℓ</i>                      |                                         |
|                                 | Congélateur         | 21                          | 11e          | 186ℓ         |                      | 186 <i>ℓ</i>                      |                                         |
| Dimensions nettes (LxHxP)       |                     | 908mm × 719(724)mm × 1760mm |              |              |                      |                                   |                                         |
| Tension et fréquences nominales |                     | 230 ~ 240∨/50Hz             |              |              |                      |                                   |                                         |
| Puissance du moteur             |                     | 155W 160W                   |              |              |                      |                                   |                                         |
| Puissance de la rés             | sistance électrique | 401W                        | 411W         | 413W         | 423W                 | 413W                              | 423W                                    |
| Type de                         | réfrigération       | Refroidissement indirect    |              |              |                      |                                   |                                         |
| Réfrigérant                     |                     | R600a                       |              |              |                      |                                   |                                         |
| Quantité de réfrigérant         |                     | 88g                         |              |              |                      |                                   |                                         |
| Indice de congélation           |                     |                             |              | * ***        | (4 étoiles)          | )                                 |                                         |
| Po                              | pids                | 111Kg                       | 111Kg        | 117Kg        | 117Kg                | 120Kg                             | 120Kg                                   |

### Modèle 23

| Eléments                        |                     |                                     |              | Spécif       | ications             |                                   |                                         |
|---------------------------------|---------------------|-------------------------------------|--------------|--------------|----------------------|-----------------------------------|-----------------------------------------|
| Modèle                          |                     | Base                                | Base+minibar | Distributeur | Distributeur+minikar | Distributeur +<br>CoolSelectZone™ | Distributeur+minibar<br>CoolSelectZone™ |
|                                 | Total               | 594ℓ<br>369ℓ                        |              | 565ℓ         |                      | 553ℓ                              |                                         |
| Capacité nette                  | Réfrigérateur       |                                     |              | 36           | 59e                  | 357 <i>l</i>                      |                                         |
|                                 | Congélateur         | 22                                  | 225 <i>l</i> |              | 196ℓ                 |                                   | )6l                                     |
| Dimensions nettes (LxHxP)       |                     |                                     | 908m         | m × 754(75   | 59)mm × 17           | 60mm                              |                                         |
| Tension et fréquences nominales |                     | 230 ~ 240V/50Hz                     |              |              |                      |                                   |                                         |
| Puissanc                        | e du moteur         | 155W 160W                           |              |              |                      |                                   |                                         |
| Puissance de la rés             | sistance électrique | 401W                                | 411W         | 413W         | 423W                 | 413W                              | 423W                                    |
| Type de                         | réfrigération       | Refroidissement indirect            |              |              |                      |                                   |                                         |
| Réfrigérant                     |                     | R600a                               |              |              |                      |                                   |                                         |
| Quantité de réfrigérant         |                     | 88g                                 |              |              |                      |                                   |                                         |
| Indice de congélation           |                     |                                     |              | * ***        | (4 étoiles)          | )                                 |                                         |
| Poids                           |                     | 121Kg 121Kg 127Kg 127Kg 130Kg 130kg |              | 130Kg        |                      |                                   |                                         |

| Baccalauréat Professionnel SYSTÈMES ÉLECTRONIQUES NUMÉRIQUES<br>Champ professionnel : Électrodomestique |                            |                  |         |  |
|----------------------------------------------------------------------------------------------------|----------------------------|------------------|---------|--|
| Session : Septembre 2017                                                                                | DOSSIER TECHNIQUE – NORMES | Durée : 4 heures | Page    |  |
| Épreuve : E2                                                                                            | DOCUMENTATION CONSTRUCTEUR | Coefficient : 5  | DT 8/31 |  |

### **TESTEUR VT35**

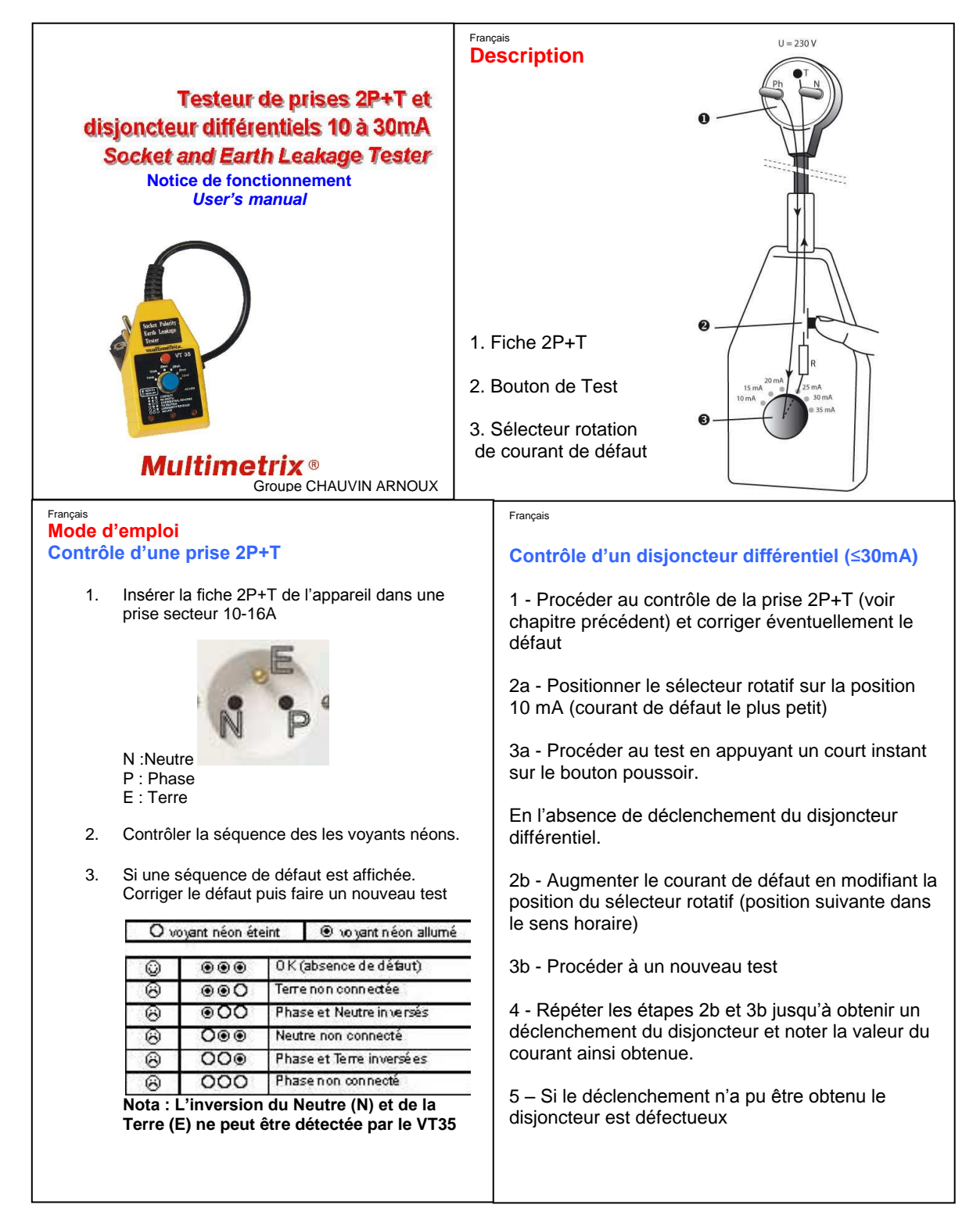

| Baccalauréat Professionnel SYSTÈMES ÉLECTRONIQUES NUMÉRIQUES<br>Champ professionnel : Électrodomestique |                            |                  |         |  |
|----------------------------------------------------------------------------------------------------|----------------------------|------------------|---------|--|
| Session : Septembre 2017                                                                                | DOSSIER TECHNIQUE – NORMES | Durée : 4 heures | Page    |  |
| Épreuve : E2                                                                                            | DOCUMENTATION CONSTRUCTEUR | Coefficient : 5  | DT 9/31 |  |

### Téléphone IP touch 4038

### Connexion d'un poste IP Touch au LAN

Pour raccorder le poste au LAN:

- 1. Retourner le poste de façon à en voir la base.
- 2. Enficher le câble RJ45 dans le connecteur LAN du poste.
- 3. Connecter le câble RJ45 côté LAN.

### **Connexion de l'alimentation**

Le poste peut être alimenté à partir de deux sources d'alimentation :

- Un adaptateur AC/DC externe, alimentation –42V
   Une prise jack femelle permet de connecter l'adaptateur secteur. L'adaptateur AC/DC externe est le même que pour les postes IP Touch.
- Power over Ethernet (PoE)
   L'alimentation via Ethernet peut être réalisée à l'aide d'un commutateur compatible à la norme 802.3af.

Si un adaptateur AC/DC externe est utilisé :

- 1. Enficher le câble approprié de l'adaptateur dans le connecteur d'alimentation du poste.
- 2. Connecter l'adaptateur au secteur. La phase d'initialisation commence.

#### Initialisation des postes

Cette section décrit comment :

- choisir le mode d'initialisation,
- initialiser le poste IP Touch.

#### Prérequis

Le poste IP Touch doit être connecté :

- LAN
- à l'alimentation.

#### Choix du mode d'initialisation

Le mode par défaut est le mode dynamique. Pour choisir le mode d'initialisation, se reporter au tableau ci-dessous.

| Lorsque                                   | Le mode d'initialisation requis est                | et                                                                                                    |
|-------------------------------------------|----------------------------------------------------|----------------------------------------------------------------------------------------------------|
| un serveur DHCP<br>est disponible         | Mode dynamique ou mode<br>dynamique Alcatel-Lucent | Reportez-vous au tableau : Procédure d'initialisation<br>Pour le mode dynamique Alcatel-Lucent, l'adresse IP du<br>poste doit être fournie par le routeur.                                                                                                    |
| aucun serveur<br>DHCP n'est<br>disponible | Mode statique                                      | <ul> <li>Reportez-vous au tableau : Procédure<br/>d'initialisation</li> <li>L'administrateur réseau doit fournir :         <ul> <li>une adresse IP pour le poste IP Touch</li> <li>le masque de sous-réseau</li> <li>l'adresse du routeur</li> <li>l'adresse du serveur TFTP (adresse de la<br/>carte VoIP maître)</li> </ul> </li> <li>Note : Vous devez connaître le numéro de votre<br/>poste.</li> </ul> |

| Baccalauréat Professionnel SYSTÈMES ÉLECTRONIQUES NUMÉRIQUES<br>Champ professionnel : Électrodomestique |                            |                  |          |  |
|----------------------------------------------------------------------------------------------------|----------------------------|------------------|----------|--|
| Session : Septembre 2017                                                                                | DOSSIER TECHNIQUE – NORMES | Durée : 4 heures | Page     |  |
| Épreuve : E2                                                                                            | DOCUMENTATION CONSTRUCTEUR | Coefficient : 5  | DT 10/31 |  |

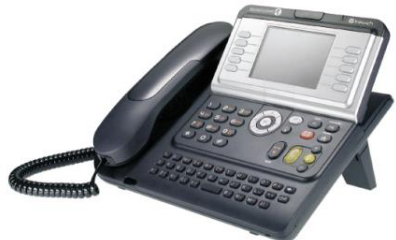

Initialisation du poste IP Touch : Pour initialiser le poste IP Touch, se reporter au tableau ci-dessous.

| Pour une initialisation                               | Procédure                                                                                                    |
|-------------------------------------------------------|----------------------------------------------------------------------------------------------------|
| Mode dynamique ou<br>mode dynamique<br>Alcatel-Lucent | <ol> <li>Connecter l'alimentation.</li> <li>Avant que la phase 5 de l'initialisation commence, appuyer sur les touches i, puis# . Le menu principal apparaît.</li> <li>Si le poste était précédemment en mode statique, sélectionner IP Paramètres dans le menu Principal,<br/>Le menu IP Paramètres apparaît.</li> <li>Sélectionner Dynamique.</li> <li>Enregistrer en appuyant sur la touche dynamique dans la partie supérieure gauche de l'afficheur.</li> <li>Quitter le menu Principal en appuyant sur la touche dynamique dans la partie supérieure droite de l'afficheur.</li> </ol>                                                                                                    |
| Statique                                              | <ol> <li>Connecter l'alimentation.</li> <li>Avant que la phase 5 de l'initialisation commence, appuyer sur les touches i, puis # .<br/>Le menu principal apparaît.</li> <li>Dans le menu Principal sélectionner IP Paramètres.<br/>Le menu IP Paramètres apparaît.</li> <li>Sélectionner Statique.</li> <li>Renseignez les éléments suivants :         <ol> <li>Adresse IP</li> <li>Masque de sous-réseau</li> <li>Adresse de routeur</li> <li>Adresse de serveur TFTP</li> <li>Port TFTP (69)</li> <li>Adresse CPU</li> </ol> </li> <li>Entrez les détails requis sur le VLAN de la manière suivante :         <ol> <li>Si nécessaire, sélectionner Use VLAN (Utiliser le VLAN) puis entrer l'ID du VLAN.</li> <li>Vérifier que Strict VLAN (VLAN strict) est correctement configuré. Ce paramètre est sélectionné par défaut ; en le désélectionnant, vous pourrez utiliser le serveur DHCP d'un autre VLAN.</li> </ol> </li> <li>Enregistrer en appuyant sur la touche dynamique dans la partie supérieure gauche de l'afficheur.</li> <li>Quitter le menu Principal en appuyant sur la touche dynamique dans la partie supérieure droite de l'afficheur.</li> </ol> <li>Note : Si un message d'erreur apparaît au cours de l'initialisation, déconnecter l'adaptateur</li> |
|                                                       | secteur et le reconnecter pour forcer le système à réinitialiser.                                                                                                    |
| CADACTEDIST                                           | IQUES TECHNIQUES J., 4029                                                                                                    |

| Spécificités                  | Poste professionnel<br>numérique pour Pabx Alcatel |
|-------------------------------|----------------------------------------------------|
| Nombre de ports Ethernet      | Switch 2 ports                                     |
| PoE                           | OUI                                                |
| Puissance consommée           | 2,4W                                               |
| Ecran                         | Alphanumérique                                     |
| Identification d'appel        | OUI                                                |
| Mains libres                  | OUI                                                |
| Prise casque                  | OUI                                                |
| Prise de ligne sans décrocher | OUI                                                |
| Fonction Bis (derniers n°)    | OUI                                                |
| Journal des appels            | OUI                                                |
| Témoins lumineux              | OUI                                                |
| Réglage volume                | OUI                                                |

### **Compléments d'informations :**

Serveur DHCP : Un serveur DHCP interne ou externe peut être utilisé pour affecter les adresses IP.

Serveur TFTP : Un serveur TFTP interne ou externe doit être disponible sur le réseau pour charger les logiciels appropriés sur les combinés.

| Baccalauréat Professionnel SYSTÈMES ÉLECTRONIQUES NUMÉRIQUES<br>Champ professionnel : Électrodomestique |                            |                  |          |  |
|----------------------------------------------------------------------------------------------------|----------------------------|------------------|----------|--|
| Session : Septembre 2017                                                                                | DOSSIER TECHNIQUE – NORMES | Durée : 4 heures | Page     |  |
| Épreuve : E2                                                                                            | DOCUMENTATION CONSTRUCTEUR | Coefficient : 5  | DT 11/31 |  |

### Microphone Array POLYCOM

|                                                                                                    | And the second second s |
|----------------------------------------------------------------------------------------------------|----------------------------------------------------------------------------------------------------|
| <ul> <li>HDX 6000, 7000, 8000, 9000 and 40</li> </ul>                                                                                                    |                                                                                                    |
| Microphone part number - 2215-23327                                                                                                    | -001                                                                                                    |
| <ul> <li>CLINK to RJ45 (for use with HDX 9000<br/>-2200-24008-001</li> </ul>                                                                                                    | Series) 7.6M - 2200-24009-001   15.24M                                                                                                    |
| roup Series part number – 2215-63885-00                                                                                                    | 1                                                                                                    |
| owerful high-fidelity 360-degr                                                                                                    | ee coverage                                                                                                    |
| eatures of the Polycom HDX Micr                                                                                                    | ophone include:                                                                                                    |
| <ul> <li>360-degree coverage</li> </ul>                                                                                                    |                                                                                                    |
| <ul> <li>22 kHz of high-fidelity audio</li> </ul>                                                                                                    |                                                                                                    |
| • 7.6 M cable, which is included                                                                                                    | 4                                                                                                    |
| a fallowing diagram abowe migraphang                                                                                                    |                                                                                                    |
| ables available from Polycom.                                                                                                    | connection options for Polycom HDX 9000 Series systems, us                                                                                                    |
| Polycom HDX Microphone Array Cable Ada                                                                                                    | e connection options for Polycom HDX 9000 Series systems, us                                                                                                    |
| Polycom HDX Microphone Array Cable Ada                                                                                                    | e connection options for Polycom HDX 9000 Series systems, us                                                                                                    |
| Polycom HDX Microphone Array Cable Ada                                                                                                    | e connection options for Polycom HDX 9000 Series systems, us                                                                                                    |
| Polycom HDX Microphone Array Cable Adaption Product Description Product Type Recommended Lise                                                                                     | e connection options for Polycom HDX 9000 Series systems, us                                                                                                    |
| Polycom HDX Microphone Array Cable Ada                                                                                                    | e connection options for Polycom HDX 9000 Series systems, us                                                                                                    |
| Product Description<br>Product Type<br>Recommended Use<br>General<br>Product Type                                                                                                 | e connection options for Polycom HDX 9000 Series systems, us                                                                                                    |
| Product Description<br>Product Type<br>Recommended Use<br>Recommended Use<br>Recommended Use                                                                                      | e connection options for Polycom HDX 9000 Series systems, us                                                                                                    |
| Product Description<br>Product Description<br>Product Type<br>Recommended Use<br>Recommended Use<br>Recommended Use<br>Recommended Use<br>Microphone                              | e connection options for Polycom HDX 9000 Series systems, us                                                                                                    |
| Product Description<br>Product Type<br>Recommended Use<br>General<br>Product Type<br>Recommended Use<br>Microphone<br>Audio Input Details                                         | e connection options for Polycom HDX 9000 Series systems, us                                                                                                    |
| Product Description<br>Product Description<br>Product Type<br>Recommended Use<br>General<br>Product Type<br>Recommended Use<br>Microphone<br>Audio Input Details<br>Miscellaneous | e connection options for Polycom HDX 9000 Series systems, us  I Polycom HDX Microphone Array Cables  Polycom Microphone Array - microphone Microphone Video conferencing system  Microphone Video conferencing system  Omni-directional                                                                                                    |

| Baccalauréat Professionnel SYSTÈMES ÉLECTRONIQUES NUMÉRIQUES<br>Champ professionnel : Électrodomestique |                            |                  |          |  |
|----------------------------------------------------------------------------------------------------|----------------------------|------------------|----------|--|
| Session : Septembre 2017                                                                                | DOSSIER TECHNIQUE – NORMES | Durée : 4 heures | Page     |  |
| Épreuve : E2                                                                                            | DOCUMENTATION CONSTRUCTEUR | Coefficient : 5  | DT 12/31 |  |

### Caméra EagleEye HD MPTZ-6 POLYCOM

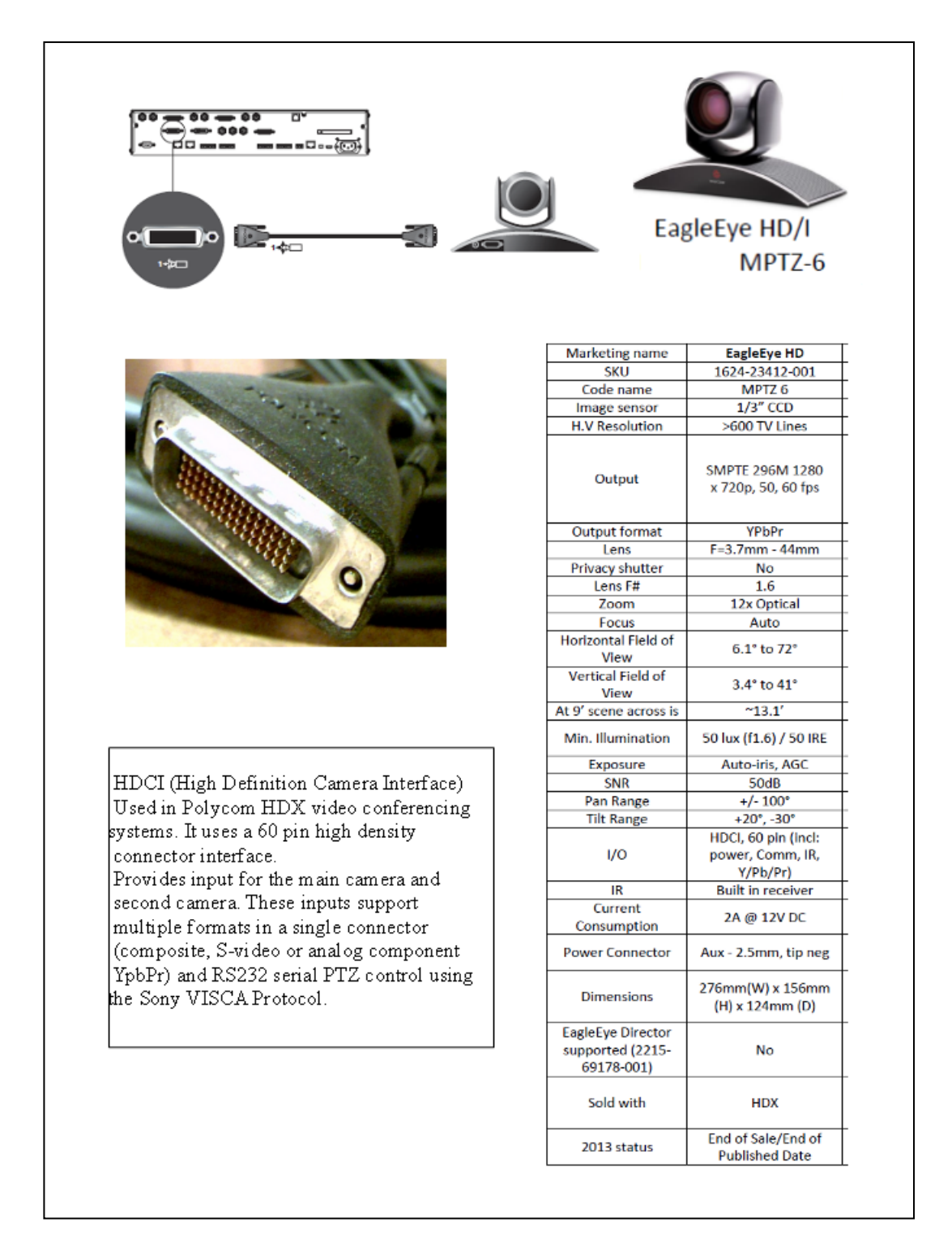

| Baccalauréat Professionnel SYSTÈMES ÉLECTRONIQUES NUMÉRIQUES<br>Champ professionnel : Électrodomestique |                                                                           |                 |          |  |  |
|----------------------------------------------------------------------------------------------------|---------------------------------------------------------------------------|-----------------|----------|--|--|
| Session : Septembre 2017                                                                                | Session : Septembre 2017 DOSSIER TECHNIQUE – NORMES Durée : 4 heures Page |                 |          |  |  |
| Épreuve : E2                                                                                            | DOCUMENTATION CONSTRUCTEUR                                                | Coefficient : 5 | DT 13/31 |  |  |

#### Connectiques du moniteur PDP- 50MXE20 PIONEER

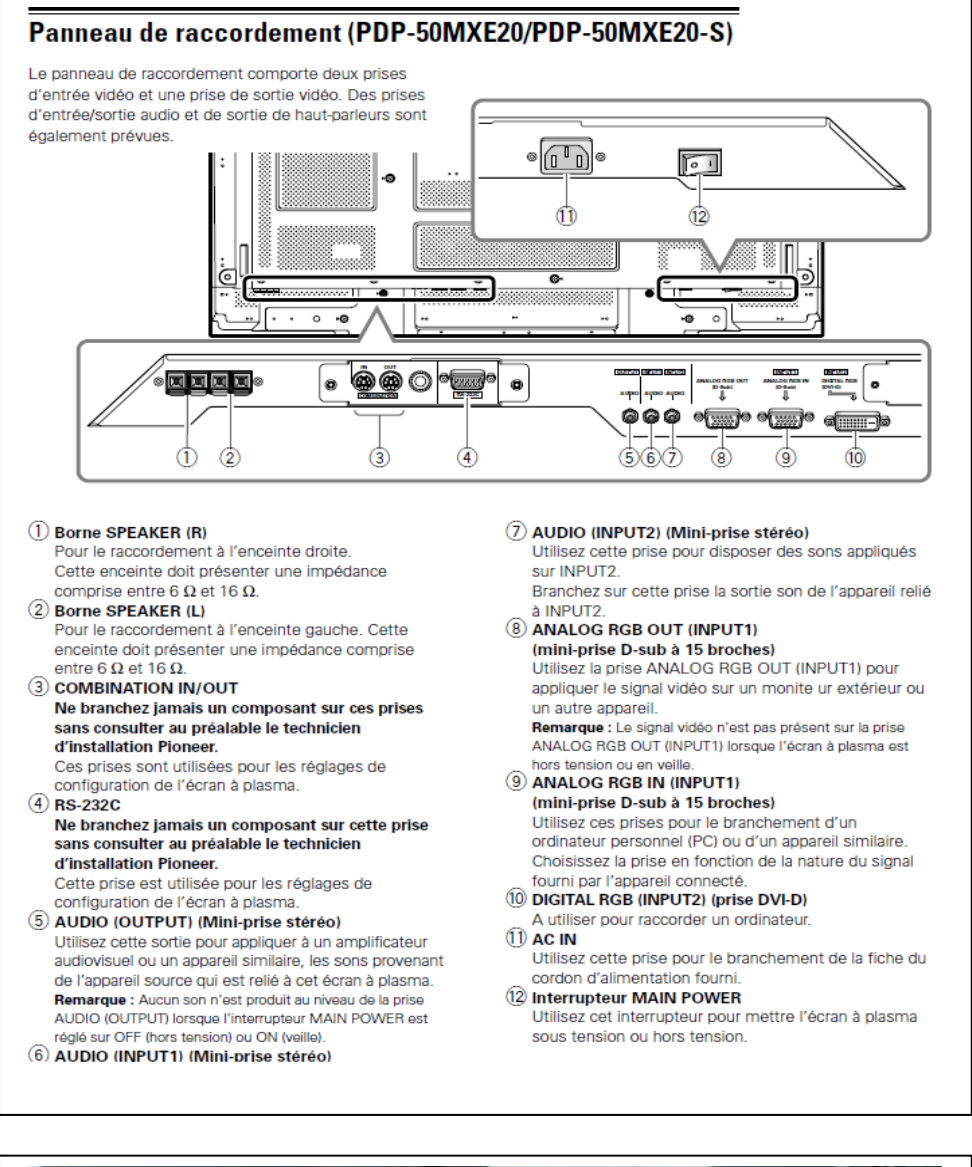

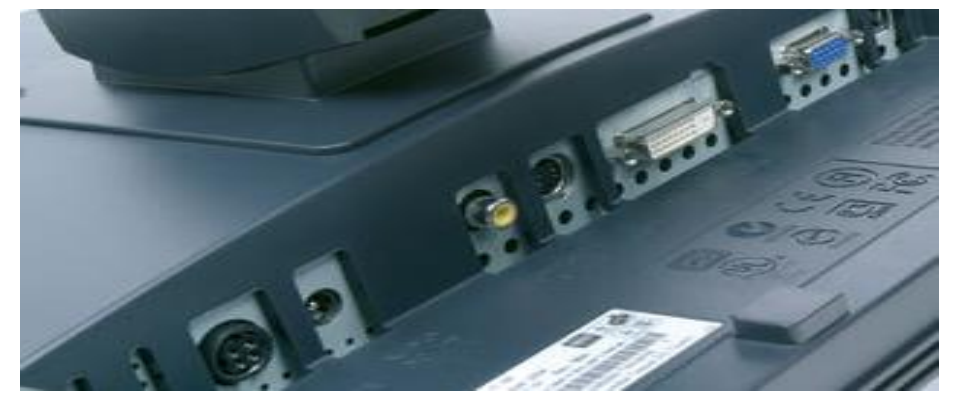

| Baccalauréat Professionnel SYSTÈMES ÉLECTRONIQUES NUMÉRIQUES<br>Champ professionnel : Électrodomestique |                            |                 |          |  |
|----------------------------------------------------------------------------------------------------|----------------------------|-----------------|----------|--|
| Session : Septembre 2017                                                                                | Durée : 4 heures           | Page            |          |  |
| Épreuve : E2                                                                                            | DOCUMENTATION CONSTRUCTEUR | Coefficient : 5 | DT 14/31 |  |

**Enceintes Turbosound TCX-10** 

TCX-10 enceinte 2 voies passives

|                      | 492mm x 370mm x 332mm                                                               |                                                                                            |  |  |
|----------------------|-------------------------------------------------------------------------------------|--------------------------------------------------------------------------------------------|--|--|
| POIDS                | 13.5kg                                                                              |                                                                                            |  |  |
| TRANSDUCTEURS        | 1 x 10" (254                                                                        | mm) HP grave, 1 x 1″ (25mm) HF moteur d'aigu monté sur un Converging Elliptical Waveguide™ |  |  |
| AMME DE FRÉQUENCES   | 100Hz - 20k                                                                         | Hz ±3dB, 68Hz - 20kHz ±10dB                                                                |  |  |
| DISPERSION NOMINALE  | 90°H x 60°V ou 90°V x 60°H rotation du pavillon                                     |                                                                                            |  |  |
| UISSANCE ADMISSIBLE  | 250 watts r.m.s., 500 watts (amplification recommandée)                             |                                                                                            |  |  |
| ENSIBILITÉ NOMINALE  | 95dB 1 wat                                                                          | t, 1 mètre                                                                                 |  |  |
| NIVEAU SPL MAX       | 119dB cont                                                                          | inu, 125dB peak                                                                            |  |  |
| IMPÉDANCE            | 8 ohms                                                                              |                                                                                            |  |  |
| RÉQUENCE DE COUPURE  | 2,5kHz                                                                              |                                                                                            |  |  |
| CONSTRUCTION         | 15mm cont                                                                           | replaqué multiplis, finition peinture noire semi mate granulée                             |  |  |
| GRILLE               | Grille acier                                                                        | perforée noire doublée de mousse                                                           |  |  |
| CONNEXIONS           | (2) Speakon NL4 câblage: pin 1+ : positive, pin1-: négative, pin2+ : NC pin 2- : NC |                                                                                            |  |  |
|                      | (1) bornier de connexion 4 points                                                   |                                                                                            |  |  |
| POINTS D'ACCROCHES   | (13) M10 inserts filetés pour vis à oeil Turbosound (EB10-40)                       |                                                                                            |  |  |
|                      | (4) M8 inser                                                                        | rts filetés pour accessoires Turbosound (60mm x 60mm)                                      |  |  |
|                      | (4) M6 inserts filetés pour accessoires OmniMount™ (108mm x 51mm)                   |                                                                                            |  |  |
| OPTIONS              | Finition pei                                                                        | nture blanche granulée / tropicalisation IP54                                              |  |  |
| IÈCES ET ACCESSOIRES | LS-1027                                                                             | 10" LF haut parleur de grave                                                               |  |  |
|                      | RC-1027                                                                             | LF kit de remembranage - Hp de grave                                                       |  |  |
|                      | CD-120                                                                              | 1" HF moteur d'aigu                                                                        |  |  |
|                      | RD-120                                                                              | HF diaphragme de remplacement - aigu                                                       |  |  |
|                      | TCX-002                                                                             | Filtre interne                                                                             |  |  |
|                      | WB-20                                                                               | Fixation murale orientable                                                                 |  |  |
|                      | CB-55                                                                               | Fixation plafond orientable                                                                |  |  |
|                      | PB-55                                                                               | fixation murale pour puits 35 mm                                                           |  |  |
|                      | TCX-SB10                                                                            | Lyre de fixation                                                                           |  |  |
|                      | 21336                                                                               | Support ajustable de satellite K&M                                                         |  |  |
|                      | 21436                                                                               | Pied HP télesconique standard nour charge may, 36 kg K&M                                   |  |  |

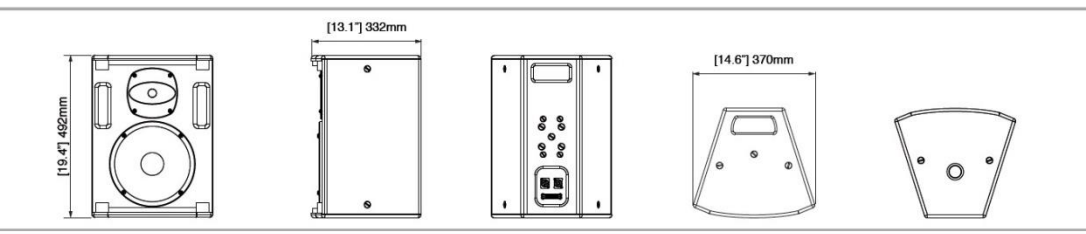

#### Garantie Turbosound

Chaque produit Turbosound est garanti pour une période de deux ans, à l'acheteur initial. Deux ans pour les produits haut-parleur, un an pour les produits électroniques, à partir de la date d'achat Chaque produit furbosound est granit pour die periode de deux ans, ar achieurum initial. Deux ans pour les produits nate-parieur, in an pour originale. La granite inclut lies défauts de matériaux et de fabrication. Elle ne comprendend pas :
Les dommages causés par accident, abus, négligence ou modification par une autre personne autre qu'un représentant agréé Turbosound,
Les dommages causés par l'utilisation d'amplificateurs inadaptés (surpuissance) ou défaut de l'amplificateur,
Les dommages causés par une utilisation non conforme aux instructions contenues dans le manuel de l'utilisateur,
Les dommages survenant lors du transport,

des demandes basées sur toute déclaration inexacte par le vendeur ou l'acheteur.

les produits qui n'ont pas de composants d'origine tels que spécifiés dans la documentation technique du produit,
 les produits dont le numéro de série a été retiré ou rendu illisible.

En cas de défaut ou panne d'un composant de votre système Turbosound, veuillez s'il vous plaît, retourner le produit défectueux, dans son carton d'emballage d'origine, avec preuve d'achat, la facture de vente originale, et description de la panne présumée à votre revendeur Turbosound ou au Service Après Vente du distributeur exclusif Turbosound agréé (AUDIOPOLE). Le numéro de série doit être mentionné dans toute correspondance relative à la réclamation. Une assurance transport est conseillée, Turbosound ou ses représentants agréés ne sont pas responsables des pertes ou dommages lors du transport.

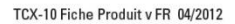

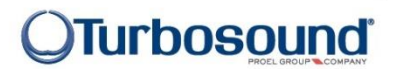

#### Baccalauréat Professionnel SYSTÈMES ÉLECTRONIQUES NUMÉRIQUES Champ professionnel : Électrodomestique **DOSSIER TECHNIQUE – NORMES** Session : Septembre 2017 Durée : 4 heures Page **DOCUMENTATION CONSTRUCTEUR** DT 15/31 Épreuve : E2 Coefficient : 5

### HDX9001, HDX9002 et HDX9004 POLYCOM

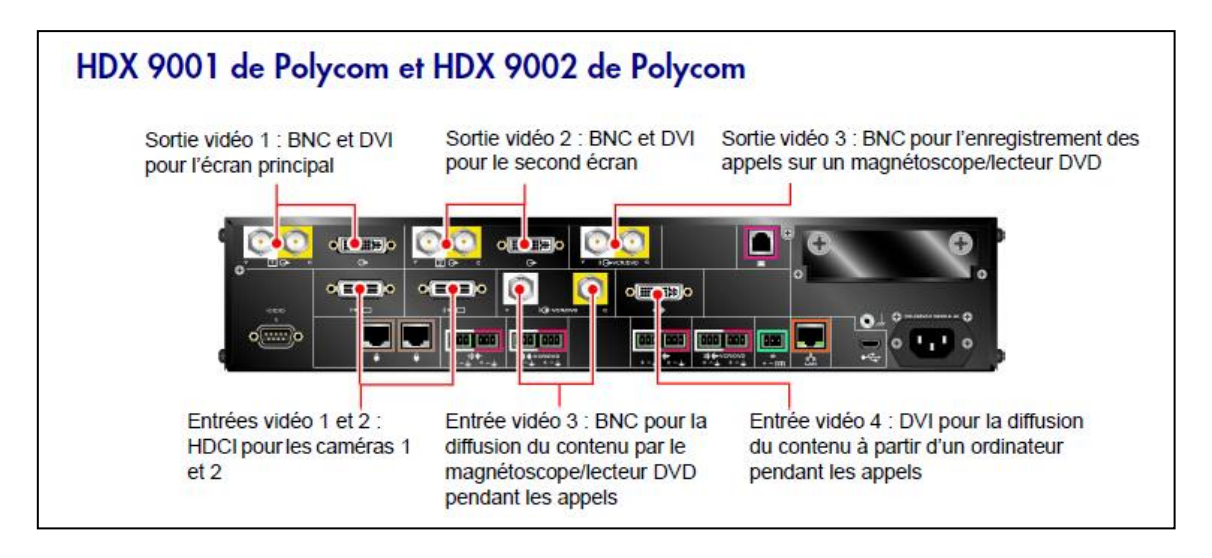

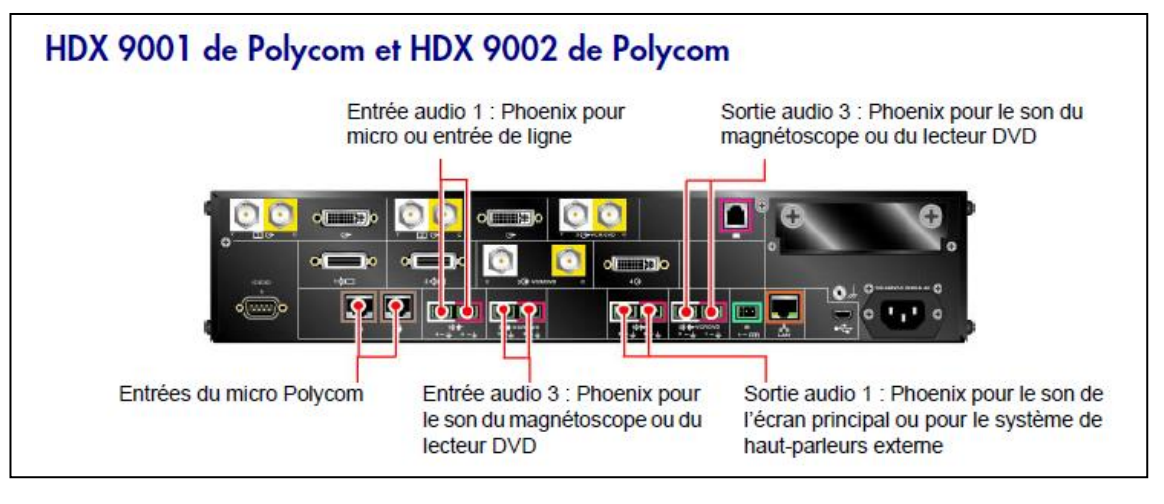

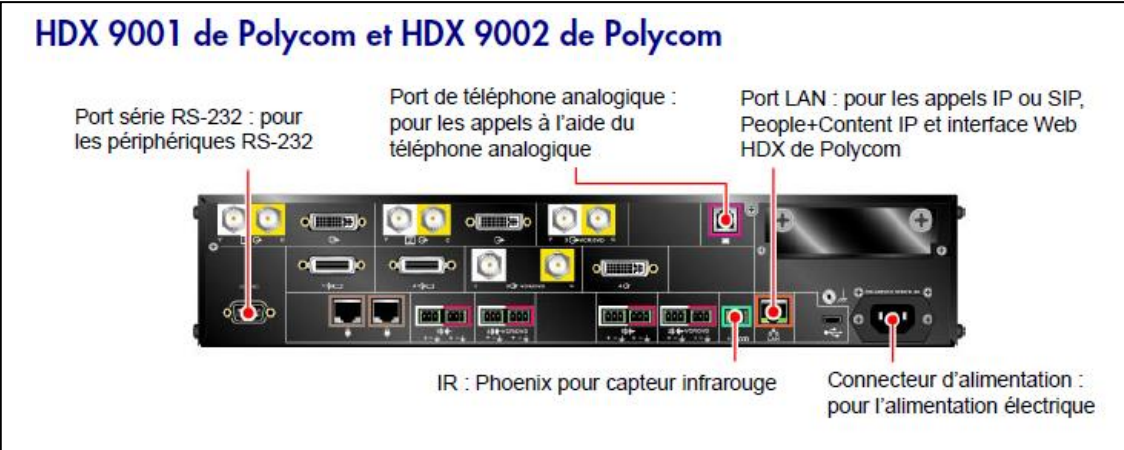

| Baccalauréat Professionnel SYSTÈMES ÉLECTRONIQUES NUMÉRIQUES<br>Champ professionnel : Électrodomestique |                            |                  |          |  |
|----------------------------------------------------------------------------------------------------|----------------------------|------------------|----------|--|
| Session : Septembre 2017                                                                                | DOSSIER TECHNIQUE – NORMES | Durée : 4 heures | Page     |  |
| Épreuve : E2                                                                                            | DOCUMENTATION CONSTRUCTEUR | Coefficient : 5  | DT 16/31 |  |

## Visioconférence haute définition

Les systèmes HDX 9002 de Polycom, HDX 9004 de Polycom, HDX 9006 de Polycom, Série HDX 8000 de Polycom, HDX 7000 HD de Polycom, HDX 600 HD de Polycom, HDX 4000 HD de Polycom et HDX 4500 de Polycom sont dotés des fonctionnalités haute définition (HD) suivantes :

- envoi d'une vidéo de personnes ou de contenu au site distant en HD ;
- · réception et affichage d'une vidéo du site distant en HD ;
- affichage d'une vidéo du site local en HD.

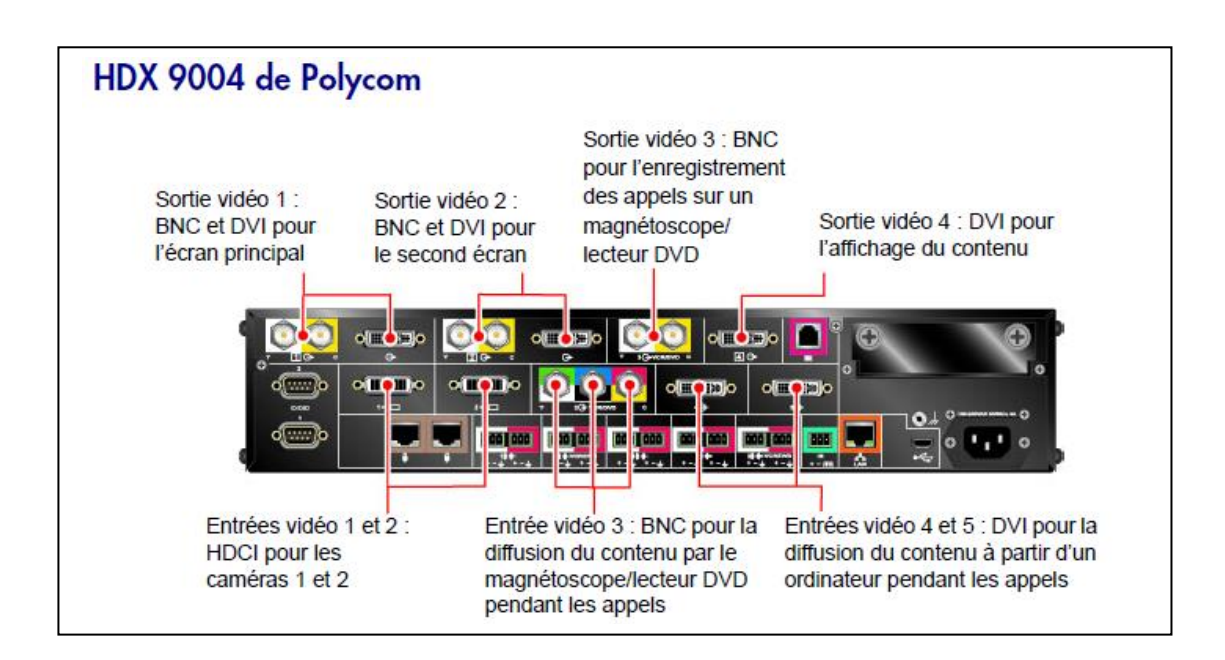

| Baccalauréat Professionnel SYSTÈMES ÉLECTRONIQUES NUMÉRIQUES<br>Champ professionnel : Électrodomestique |                            |                  |          |
|----------------------------------------------------------------------------------------------------|----------------------------|------------------|----------|
| Session : Septembre 2017                                                                                | DOSSIER TECHNIQUE – NORMES | Durée : 4 heures | Page     |
| Épreuve : E2                                                                                            | DOCUMENTATION CONSTRUCTEUR | Coefficient : 5  | DT 17/31 |

Moniteur de surveillance des patients IntelliVue MX800 PHILIPS

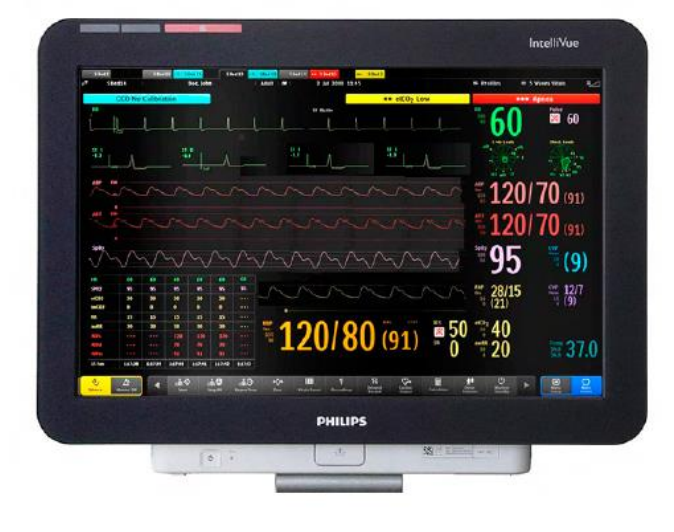

The "Philips IntelliVue MX800" patient monitor offers a flexible and modular monitoring solution, designed to suit a broad spectrum of needs. The monitor can be connected to the "Philips Multi-Measurement Module" (MMS) family with its extensions, plug-in measurement modules and the "IntelliVue" anesthetic gas modules to extend its functionality with plug-and-play convenience.

### Flexible module rack (FMS) with plug-In modules :

The Flexible Module Rack has eight slots for plug-in measurement modules.

- Individual plug-in measurement modules are available to measure :
- M1006B Invasive Blood Pressure
- M1011A Intravascular Oxygen Saturation Module (SO2)
- M1012A Cardiac Output/Continuous Cardiac Output
- M1014A Spirometry
- M1018A Transcutaneous Gas
- M1021A Mixed Venous Oxygen Saturation (SvO2)
- M1027A Electroencephalograph (EEG)
- M1029A Temperature
- M1034A Bispectral Index (BISTM)2

#### X2 Multi-Measurement Module

The M3002A X2 multi-measurement module can be connected without cables onto the side of the flexible module rack (FMS). The X2 can also be connected to the monitor or FMS with cables in order to place it in patient vicinity. It sends measurement waves and numerics to the monitor screen and generates alarms and INOPs.

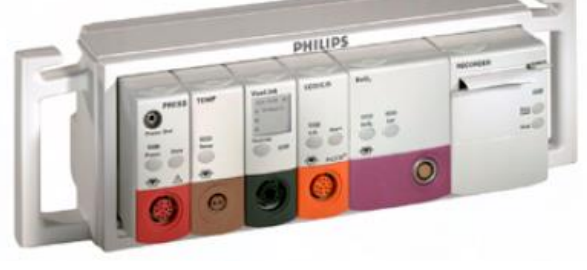

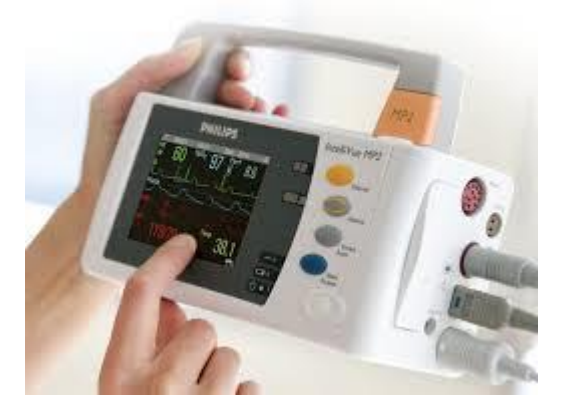

| Baccalauréat Professionnel SYSTÈMES ÉLECTRONIQUES NUMÉRIQUES<br>Champ professionnel : Électrodomestique |                            |                  |      |  |
|----------------------------------------------------------------------------------------------------|----------------------------|------------------|------|--|
| Session : Septembre 2017                                                                                | DOSSIER TECHNIQUE – NORMES | Durée : 4 heures | Page |  |
| Épreuve : E2                                                                                            | Coefficient : 5            | DT 18/31         |      |  |

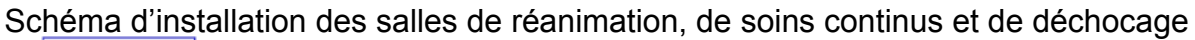

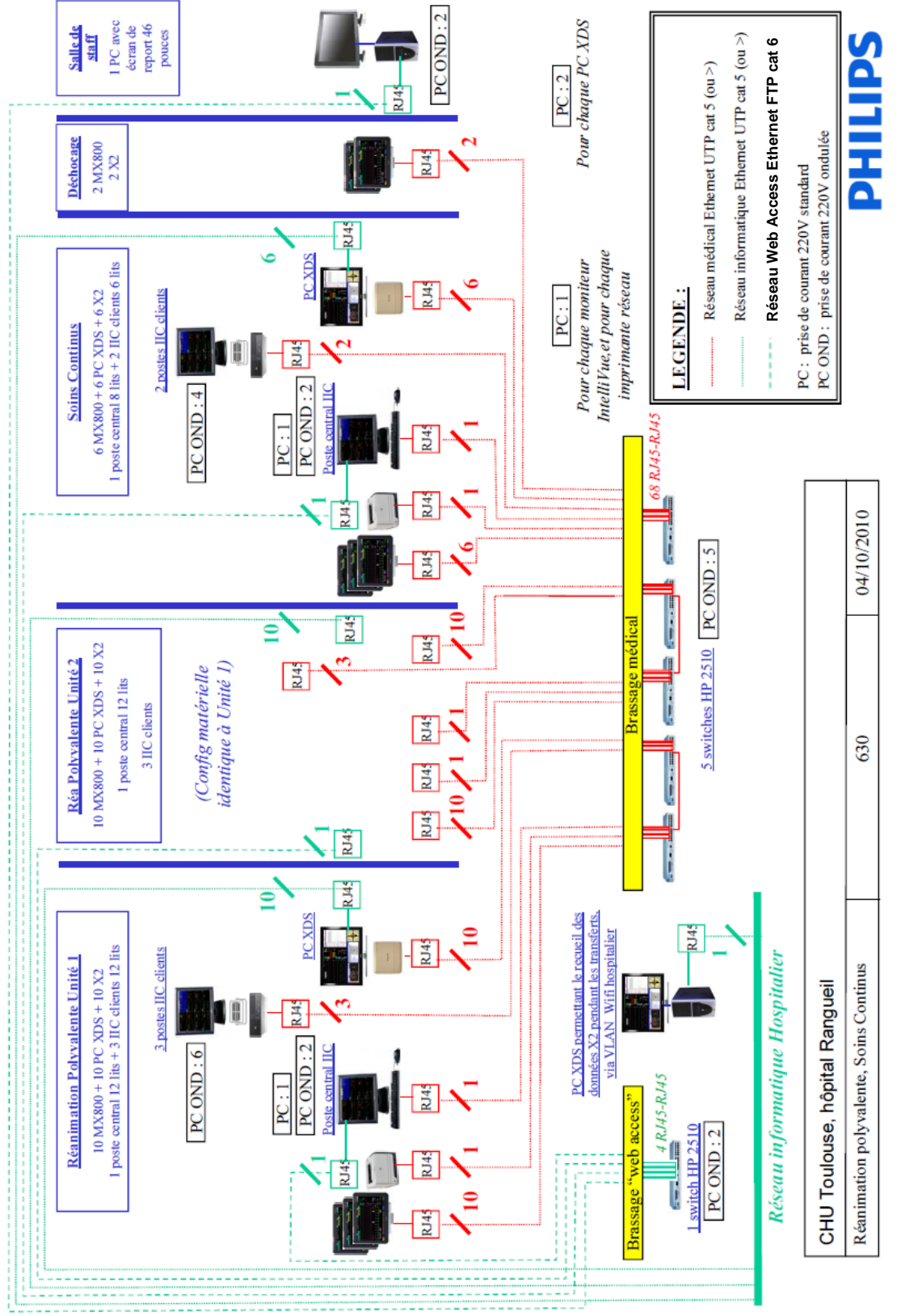

| Baccalauréat Professionnel SYSTÈMES ÉLECTRONIQUES NUMÉRIQUES<br>Champ professionnel : Électrodomestique |                            |                  |      |  |  |
|----------------------------------------------------------------------------------------------------|----------------------------|------------------|------|--|--|
| Session : Septembre 2017                                                                                | DOSSIER TECHNIQUE – NORMES | Durée : 4 heures | Page |  |  |
| Épreuve : E2         DOCUMENTATION CONSTRUCTEUR         Coefficient : 5                                 |                            |                  |      |  |  |

### FONCTIONS DU RÉFRIGÉRATEUR SAMSUNG

### 8.1 : Tableau de bord numérique

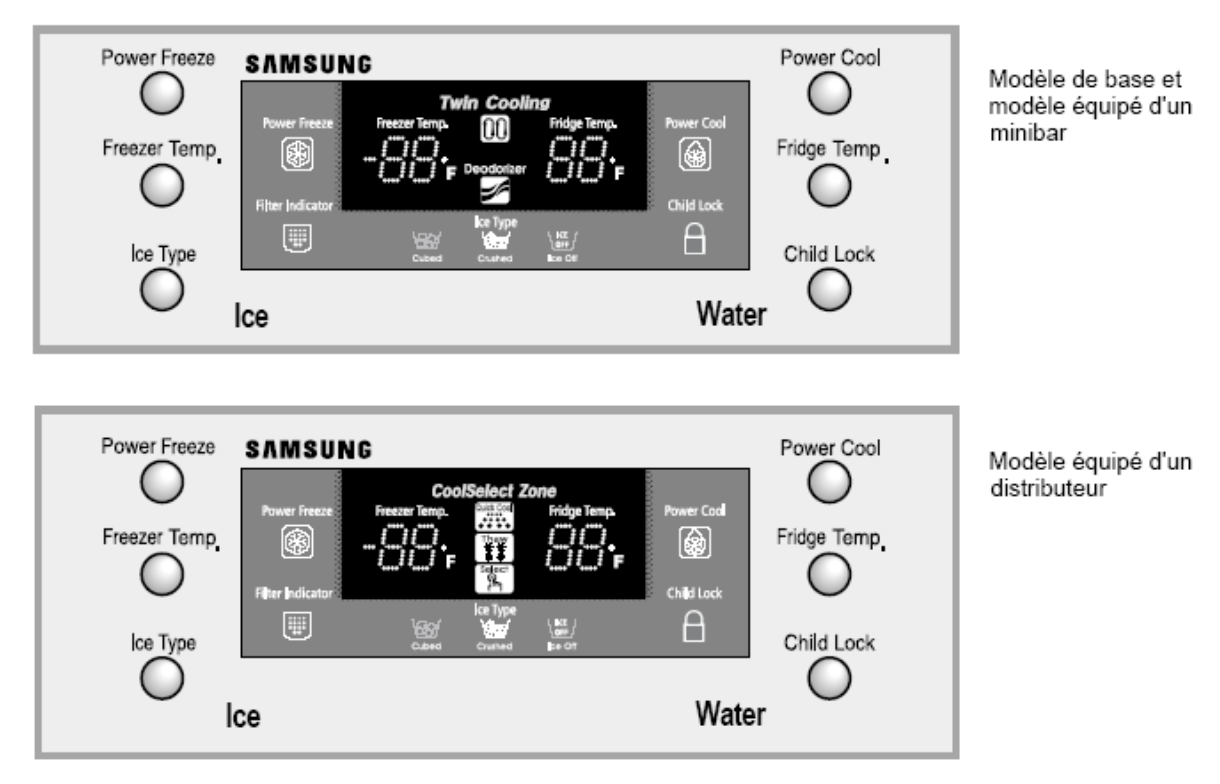

### 8.2 : Contrôle de la température

Lorsque vous mettez l'appareil sous tension, les températures de -20°C et de +3°C sont respectivement sélectionnées pour le congélateur et le réfrigérateur. Le tableau de bord numérique affiche la température de chaque compartiment. Les valeurs affichées baissent jusqu'à ce que les températures définies soient atteintes.

Une fois le système stabilisé, les valeurs affichées correspondent aux températures programmées.

1) Contrôle de la température du congélateur

Appuyez plusieurs fois sur la touche Freezer Temp. pour sélectionner une température comprise entre -14°C et -25°C.

2) Contrôle de la température du réfrigérateur

Appuyez plusieurs fois sur la touche Fridge Temp. pour sélectionner une température comprise entre 1°C et 7°C.

Remarque : du fait de la sensibilité du capteur de température, le réfrigérateur peut être insuffisamment ou trop refroidi si les aliments stockés empêchent la bonne circulation de l'air. (Sensibilité du capteur : -9°C à 30°C)

En cas de panne de courant, et si la température du congélateur reste en dessous de 5°C, la température programmée et les dernières fonctions mémorisées dans l'EEPROM sont restaurées lorsque l'appareil est à nouveau alimenté.

| Baccalauréat Professionnel SYSTÈMES ÉLECTRONIQUES NUMÉRIQUES<br>Champ professionnel : Électrodomestique |                            |                 |          |  |
|----------------------------------------------------------------------------------------------------|----------------------------|-----------------|----------|--|
| Session : Septembre 2017 <b>DOSSIER TECHNIQUE – NORMES</b> Durée : 4 heures                             |                            |                 |          |  |
| Épreuve : E2                                                                                            | DOCUMENTATION CONSTRUCTEUR | Coefficient : 5 | DT 20/31 |  |

#### 8.3 : Congélation et réfrigération rapides

• Appuyez sur la touche Power Freeze (congélation rapide) ou Power Cool (réfrigération rapide).

• Ces touches permettent d'activer (voyant allumé) ou de désactiver (voyant éteint) la fonction correspondante.

• L'activation de ces fonctions ne modifie pas le réglage de la température du congélateur et du réfrigérateur.

• Vous pouvez modifier le réglage de la température du congélateur et du réfrigérateur lorsque ces fonctions sont activées.

#### 8.4 : Mise en route retardée du ventilateur du condenseur

Selon la température ambiante, le ventilateur du condenseur situé dans le bloc moteur se met en route au bout d'un certain délai.

|                        | Température ambiante | Fonctionnement                                           |
|------------------------|----------------------|----------------------------------------------------------|
| Délai de mise en route | Supérieure à 19°C    | Mise en route dès que le compresseur est en marche.      |
|                        | Entre 16°C et 18°C   | Mise en route 5 minutes après activation du compresseur. |
|                        | Inférieure à 15°C    | Arrêt quel que soit l'état du compresseur.               |

#### 8.5 : Distribution de glace

• La fabrique de glace est le système qui assure automatiquement la production, le stockage et la distribution de glace.

1) Composants de la fabrique de glace

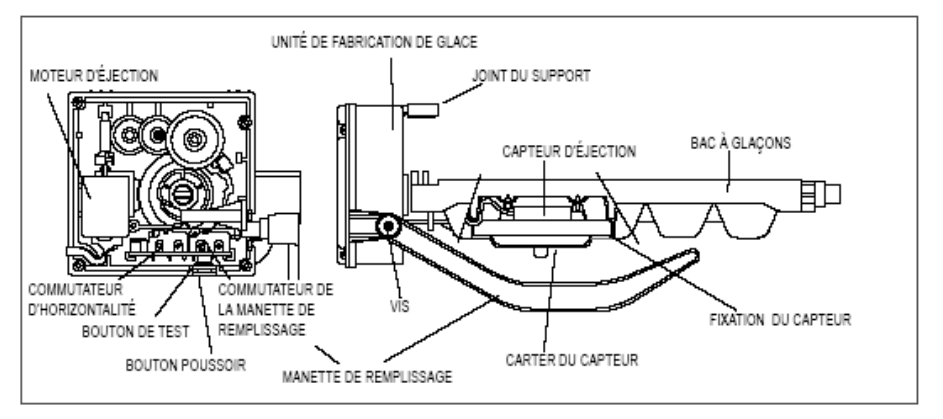

#### 2) Préparation de la fabrique de glace

2-1) Raccordez le tuyau d'arrivée sur la vanne d'alimentation en eau du réfrigérateur (voir la procédure de connexion dans le mode d'emploi).

2-2) Poussez la réserve de glace à fond de façon à ce que sa partie arrière n'entre pas en contact avec la manette de remplissage (sinon, la réserve serait considérée comme pleine et la production de glace s'arrêterait).

2-3) À la mise en service de l'appareil, la première production de glace dure **environ 6 heures**. Procédez à deux ou trois cycles de fabrication et jetez la glace obtenue pour éliminer les impuretés présentes dans la fabrique.

| Baccalauréat Professionnel SYSTÈMES ÉLECTRONIQUES NUMÉRIQUES<br>Champ professionnel : Électrodomestique |                            |                  |          |  |
|----------------------------------------------------------------------------------------------------|----------------------------|------------------|----------|--|
| Session : Septembre 2017                                                                                | DOSSIER TECHNIQUE – NORMES | Durée : 4 heures | Page     |  |
| Épreuve : E2                                                                                            | DOCUMENTATION CONSTRUCTEUR | Coefficient : 5  | DT 21/31 |  |

#### 8.6 : Auto-diagnostic

1) Auto-diagnostic à la mise sous tension initiale

1-1) Un auto-diagnostic est lancé 1 seconde après la mise sous tension initiale. Il permet de vérifier le fonctionnement des capteurs.

1-2) Si un capteur est défectueux, le message d'erreur correspondant clignote et un signal sonore retentit.

1-3) Lorsqu'un message d'erreur clignote, seule la fonction d'annulation de l'auto-diagnostic est disponible (en appuyant simultanément sur les touches Power Freeze et Power Cool pendant 8 secondes).

1-4) Une fois le capteur remplacé ou le mode d'auto-diagnostic annulé, l'appareil retourne en fonctionnement normal.

#### 2) Auto-diagnostic en fonctionnement normal

2-1) Pour activer ce mode, appuyez simultanément sur les touches Power Freeze et Power Cool pendant 8 secondes jusqu'à ce qu'un signal sonore retentisse.

2-2) En mode d'auto-diagnostic, les messages correspondants aux éléments contrôlés s'affichent (voir la liste de contrôle page suivante).

2-3) L'appareil retourne en fonctionnement normal au bout de 30 secondes d'affichage d'un message d'erreur.

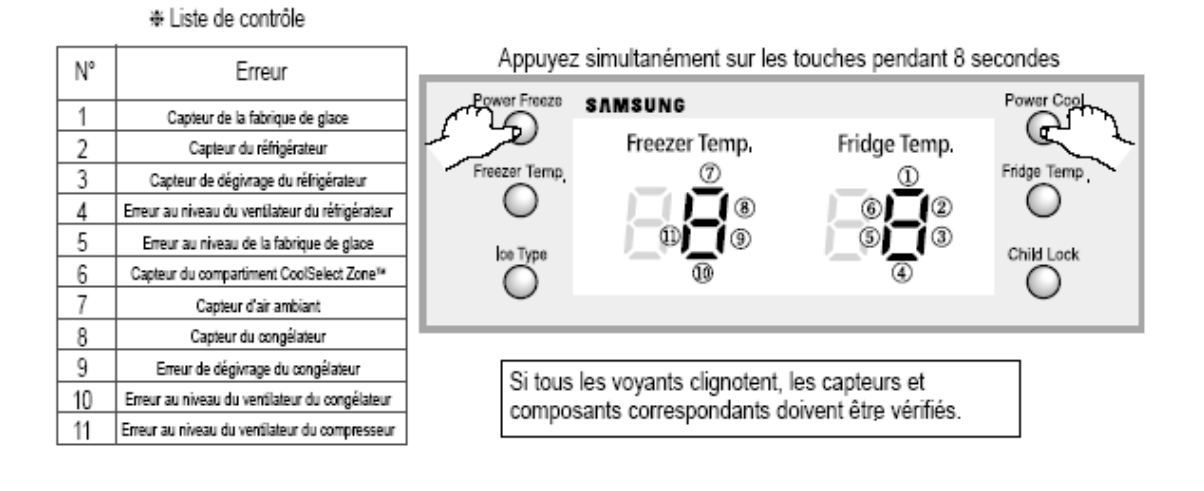

| Baccalauréat Professionnel SYSTÈMES ÉLECTRONIQUES NUMÉRIQUES<br>Champ professionnel : Électrodomestique |                            |                  |          |  |
|----------------------------------------------------------------------------------------------------|----------------------------|------------------|----------|--|
| Session : Septembre 2017                                                                                | DOSSIER TECHNIQUE – NORMES | Durée : 4 heures | Page     |  |
| Épreuve : E2                                                                                            | DOCUMENTATION CONSTRUCTEUR | Coefficient : 5  | DT 22/31 |  |

|    |                                                        | -         |                                                                                                    |                                                                                   |
|----|--------------------------------------------------------|-----------|----------------------------------------------------------------------------------------------------|-----------------------------------------------------------------------------------|
| N° | Localisation                                           | Affichage | Description du problème                                                                              | Symptômes                                                                         |
| 01 | Capteur de la<br>fabrique de glace                     |           | Connecteur manquant ; faux<br>contact, fil coupé, court-circuit ;<br>capteur défectueux ; etc.       | Le capteur relève une température<br>supérieure à +65°C ou inférieure<br>à -50°C. |
| 02 | Capteur du réfrigérateur                               |           | Connecteur manquant ; faux<br>contact, fil coupé, court-circuit ;<br>capteur défectueux ; etc.       | Le capteur relève une température<br>supérieure à +65°C ou inférieure<br>à -50°C. |
| 03 | Capteur de<br>dégivrage du<br>réfrigérateur            |           | Connecteur manquant ; faux<br>contact, fil coupé, court-circuit ;<br>capteur défectueux ; etc.       | Le capteur relève une température<br>supérieure à +65°C ou inférieure<br>à -50°C. |
| 04 | Erreur au niveau<br>du ventilateur du<br>réfrigérateur |           | Mauvais fonctionnement du<br>moteur ; pas de retour de signal,<br>fil coupé, court-cricuit ; etc.    | Aucun signal F ou G n'est émis.                                                   |
| 05 | Erreur au niveau<br>de la fabrique de<br>glace         |           | Problème d'éjection de la glace et<br>de repositionnement horizontal du<br>bac à 3 reprises ou plus. |                                                                                   |
| 06 | Capteur du<br>compartiment<br>CoolSelect Zone™         |           | Connecteur manquant ; faux<br>contact, fil coupé, court-circuit ;<br>capteur défectueux ; etc.       | Le capteur relève une température<br>supérieure à +65°C ou inférieure<br>à -50°C. |
| 07 | Capteur d'air<br>ambiant                               |           | Connecteur manquant ; faux<br>contact, fil coupé, court-circuit ;<br>capteur défectueux ; etc.       | Le capteur relève une température<br>supérieure à +65°C ou inférieure<br>à -50°C. |
| 08 | Capteur du<br>congélateur                              |           | Connecteur manquant ; faux<br>contact, fil coupé, court-circuit ;<br>capteur défectueux ; etc.       | Le capteur relève une température<br>supérieure à +65°C ou inférieure<br>à -50°C. |
| 09 | Erreur de<br>dégivrage du<br>congélateur               |           | Connecteur manquant ; faux<br>contact, fil coupé, court-circuit ;<br>capteur défectueux ; etc.       | Le capteur relève une température<br>supérieure à +65°C ou inférieure<br>à -50°C. |
| 10 | Erreur au nìveau<br>du ventilateur du<br>congélateur   |           | Mauvais fonctionnement du<br>moteur ; pas de retour de<br>signal, fil manquant ; etc.                | Aucun signal F ou G n'est émis.                                                   |
| 11 | Erreur au niveau<br>du ventilateur du<br>compresseur   |           | Mauvais fonctionnement du<br>moteur ; pas de retour de<br>signal, fil manquant ; etc.                | Aucun signal F ou G n'est émis.                                                   |

#### \* Description des messages d'erreur

| Baccalauréat Professionnel SYSTÈMES ÉLECTRONIQUES NUMÉRIQUES<br>Champ professionnel : Électrodomestique |                            |                  |          |
|----------------------------------------------------------------------------------------------------|----------------------------|------------------|----------|
| Session : Septembre 2017                                                                                | DOSSIER TECHNIQUE – NORMES | Durée : 4 heures | Page     |
| Épreuve : E2                                                                                            | DOCUMENTATION CONSTRUCTEUR | Coefficient : 5  | DT 23/31 |

### Vue éclatée du compartiment réfrigérateur

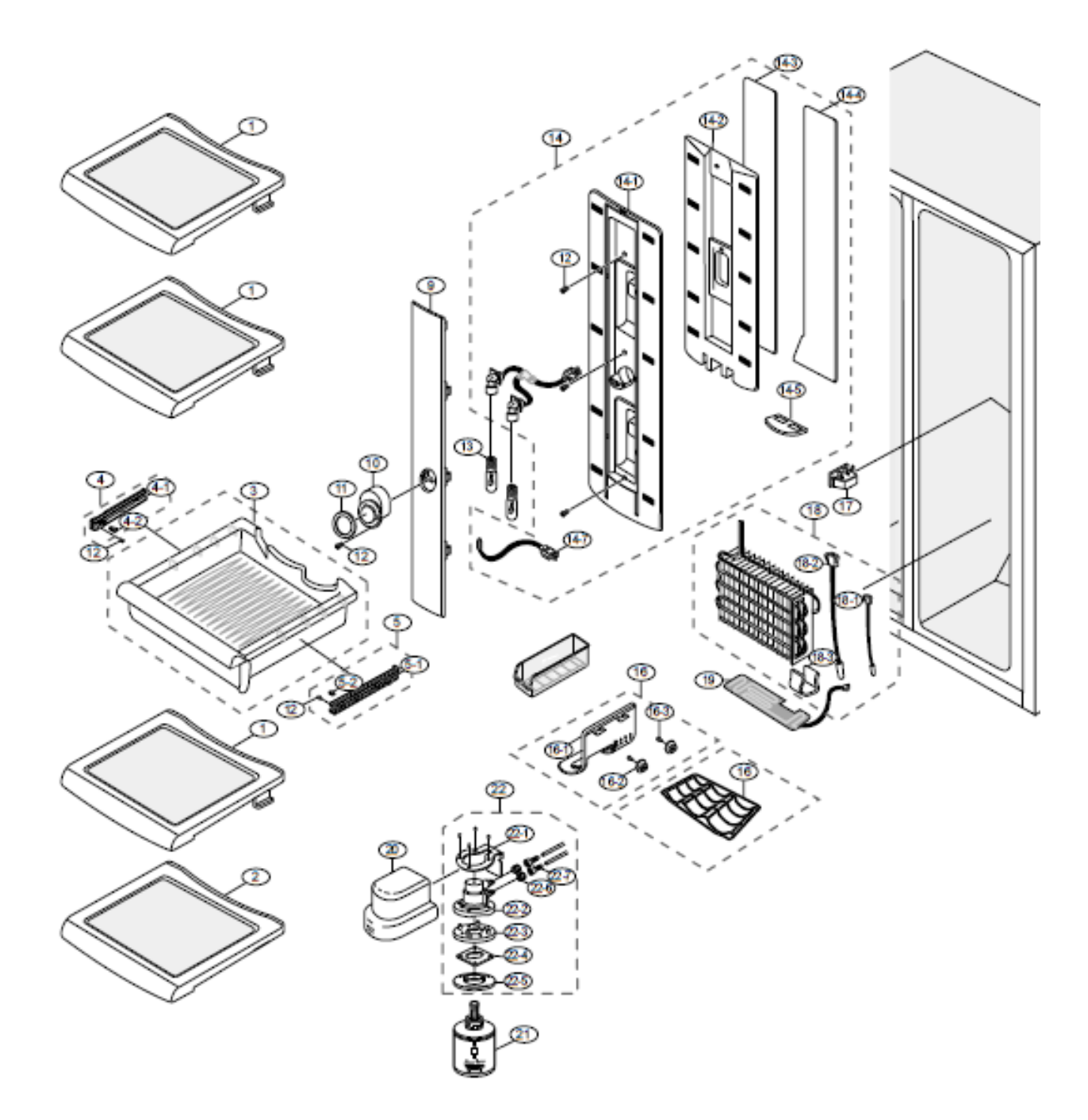

| Baccalauréat Professionnel SYSTÈMES ÉLECTRONIQUES NUMÉRIQUES<br>Champ professionnel : Électrodomestique |                            |                  |          |
|----------------------------------------------------------------------------------------------------|----------------------------|------------------|----------|
| Session : Septembre 2017                                                                                | DOSSIER TECHNIQUE – NORMES | Durée : 4 heures | Page     |
| Épreuve : E2                                                                                            | DOCUMENTATION CONSTRUCTEUR | Coefficient : 5  | DT 24/31 |

### Pièces détachées du réfrigérateur

| N°   | Code        | Désignation           | Spécification                | Quantité | Remarque |
|------|-------------|-----------------------|------------------------------|----------|----------|
| 1    | DA67-00149A | CLAYETTE REE HAUT     | VERRE                        | 1        |          |
| 2    | DA67-00148B | CLAYETTE REF BAS      | VERRE                        | 1        |          |
| 3    | DA66-00038A | BAC COMP_FRAICHEUR    | GPPS                         | 1        |          |
| 4    | DA97-01247A | RAIL INFERIEUR GAUCHE | HIPS                         | 1        |          |
| 4-1  | DA61-60179A | RAIL INFERIEUR        | HIPS                         | 1        |          |
| 4-2  | DA63-40256B | JOINT DU RAIL         | NY-6                         | 1        |          |
| 5    | DA97-01248A | RAIL INFERIEUR DROITE | HIPS                         | 1        |          |
| 5-1  | DA61-60180A | RAIL INFERIEUR        | HIPS                         | 1        |          |
| 5-2  | DA63-40256B | JOINT DU RAIL         | NY-6                         | 1        |          |
| 6    | DA67-00184C | BAC A LEGUMES HAUT    | HIPS                         | 1        |          |
| 6-1  | DA63-00175A | CAPOT AVANT           | HIPS                         | 1        |          |
| 6-2  | DA63-00177C | CAPOT AVANT REF.B     | GPPS                         | 1        |          |
| 6-3  | DA67-00152A | BAC A LEGUMES         | PP                           | 1        |          |
| 6-4  | DA64-00085A | BOUT. BAC HUM. ELEVEE | ABS                          | 1        |          |
| 7    | DA63-10942B | COUV. BAC LEGUMES BAS | HIPS                         | 2        |          |
| 8    | DA67-00185C | COUV. BAC LEGUMES BAS | HIPS                         | 1        |          |
| 8-1  | DA63-00175A | CAPOT AVANT           | HIPS                         | 1        |          |
| 8-2  | DA63-00177C | CAPOT AVANT REF.B     | GPPS                         | 1        |          |
| 8-3  | DA67-00153A | BAC A LEGUMES         | PP                           | 1        |          |
| 8-4  | DA64-00085A | BOUT. BAC HUM. ELEVEE | ABS                          | 1        |          |
| 9    | DA63-01638A | CACHE AMPOULE REF     | PP                           | 1        |          |
| 10   | DA63-00178A | CAPOT DE CAPTEUR      | GPPS                         | 2        |          |
| 11   | DA63-00162B | CAPOT DE CAPTEUR B    | ABS, PNC2                    | 2        |          |
| 12   | 6002-000215 | VIS AUTOTARAUDEUSE    | TH,+,1,M4.0,L16,ZPC(JNE)     | 15       |          |
| 13   | 4713-001132 | AMP. INCANDESCENTE    | 240V, 30W                    | 3        |          |
| 14   | DA97-01420A | COUV. BAC MULTI REF   |                              | 1        |          |
| 14-1 | DA63-00158A | COUV. BAC MULTI       | PP                           | 1        |          |
| 14-2 | DA72-00144A | ISOLATION             | MOUSSE PS                    | 1        |          |
| 14-3 | DA62-00566A | JOINT ARRIERE GAUCHE  | T2.0                         | 1        |          |
| 14-4 | DA62-00566B | JOINT ARRIERE DROITE  | T2.0                         | 1        |          |
| 14-5 | DA62-00587A | JOINT AL HAUT         | MOUSSE PE + AL50um           | 1        |          |
| 14-6 | DA47-00025H | SUPPORT AMPOULE       | E 14,250V,1A,370,NTR,PBT 5VA | 1        |          |
| 14-7 | DA32-10105H | CAPTEUR               | 502AT,K-PJT,-10~35,5V,5KOHM  | 1        |          |
| 15   | DA67-40250E | BAC MULTIFONCTION     | GPPS                         | 1        |          |
| 16   | DA67-00711A | PORTE BOUT. GRILLE    | MSWR10                       | 1        |          |
| 16   | DA67-00145A | PORTE BOUTEILLES      | HIPS                         |          |          |
| 16-1 | DA71-20252A | FIXATION JOINT PORTE  | ABS                          | 2        |          |
| 17   | DA34-10110B | COMMUTATEUR DE PORTE  | 125/1.5A                     | 1        |          |
| 18   | DA96-00013H | EVAPORATEUR REFRIG    | 230V, 110W                   | 1        |          |
| 18-1 | DA32-00006B | CAPTEUR               | PX-41C RD SEN,A TOP,-10°C    | 1        |          |
| 18-2 | DA47-10148J | FUSIBLE THERMIQUE     | SW-102T,250V                 | 1        |          |
| 18-3 | DA61-00453A | FIXATION DE CAPTEUR   | PP                           | 1        |          |
| 19   | DA47-00039B | RESIST. ECOUL. REF    | 240V                         | 1        |          |
| 19-1 | DA47-00038B | RESIST. ECOUL. REF    | 240V                         | 1        |          |
| 19-2 | DA70-00231A | PLAQUE ECOUL. REF     | SBHG1, T0.6                  | 1        |          |
| 20   | DA97-00724A | CAPOT DE FILTRE       | ABS                          | 1        |          |
| 21   | DA29-00003A | FILTRE A EAU COMPLET  |                              | 1        |          |
| 22   | DA97-00725C | COMPARTIMENT FILTRE   | A-TOP, EXP, FILTRE INSERABLE | 1        |          |
| 23   | DA63-00586A | CAPOT TUBE FILTRE     | PP                           | 1        |          |

| Baccalauréat Professionnel SYSTÈMES ÉLECTRONIQUES NUMÉRIQUES<br>Champ professionnel : Électrodomestique |                            |                  |          |
|----------------------------------------------------------------------------------------------------|----------------------------|------------------|----------|
| Session : Septembre 2017                                                                                | DOSSIER TECHNIQUE – NORMES | Durée : 4 heures | Page     |
| Épreuve : E2                                                                                            | DOCUMENTATION CONSTRUCTEUR | Coefficient : 5  | DT 25/31 |

### Aides au dépannage du réfrigérateur SAMSUNG

#### Référence 1 : Vérification des différents capteurs

Après avoir débranché le connecteur de la carte principale, mesurez l'impédance au niveau des bornes du capteur.

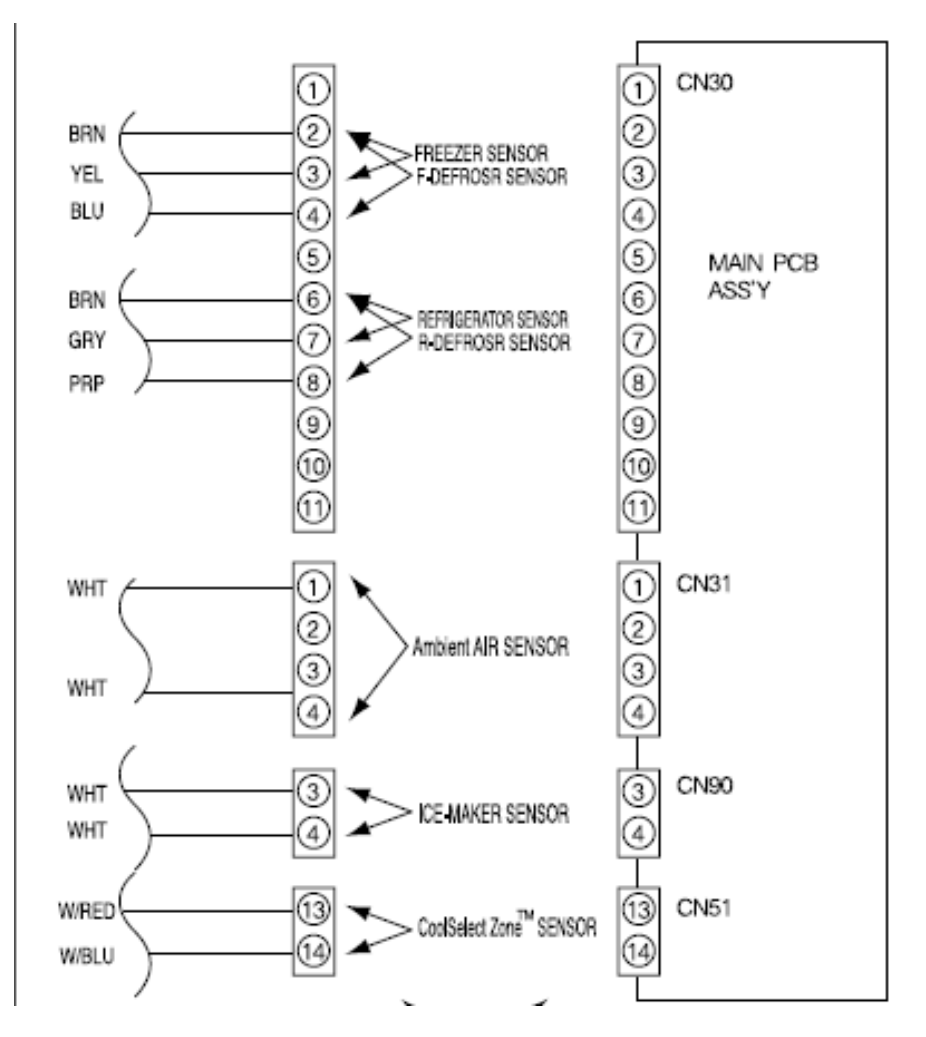

1. Mesurez l'impédance entre les bornes 2 et 3 du capteur CN30 du congélateur.

2. Mesurez l'impédance entre les bornes 6 et 7 du capteur CN30 du réfrigérateur.

3. Mesurez l'impédance entre les bornes 2 et 4 du capteur de dégivrage CN30 du congélateur.

4. Mesurez l'impédance entre les bornes 6 et 8 du capteur de dégivrage CN30 du réfrigérateur.

5. Mesurez l'impédance entre les bornes 1 et 4 du capteur de température extérieure CN31.

6. Mesurez l'impédance entre les bornes 3 et 4 du capteur CN90 de la fabrique de glace.

7. Mesurez l'impédance entre les bornes 13 et 14 du capteur CN51 du compartiment CoolSelect Zone<sup>™</sup>.

8. Comparez les mesures avec la température relevée par chaque capteur en vous reportant au tableau de conversion d'impédance/tension/température situé en référence 3 de ce manuel.

• Si les valeurs sont égales à  $\infty \Omega$  ou  $0 \Omega$ , vérifiez que les câbles et les connecteurs des capteurs sont correctement branchés.

| Baccalauréat Professionnel SYSTÈMES ÉLECTRONIQUES NUMÉRIQUES<br>Champ professionnel : Électrodomestique |                            |                  |          |
|----------------------------------------------------------------------------------------------------|----------------------------|------------------|----------|
| Session : Septembre 2017                                                                                | DOSSIER TECHNIQUE – NORMES | Durée : 4 heures | Page     |
| Épreuve : E2                                                                                            | DOCUMENTATION CONSTRUCTEUR | Coefficient : 5  | DT 26/31 |

### SERVICE BULLETIN

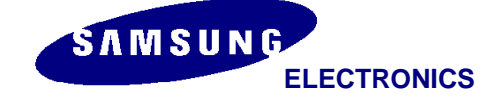

# SERVICE BULLETIN

Date : JUIN 2014 N° : 39

FAMILLE : REFRIGERATEUR MODELE : RS21\*\*\*\*

#### SYMPTOME : MALLETTE INTERVENTION SUR SITE

#### **OBJECTIF**:

• Assurer auprès des techniciens extérieurs la mise à disposition de l'ensemble des pièces détachées (hors intervention hermétiques, compresseur, évaporateur)

• Intervenir auprès de vos consommateurs en assurant à 90% la solution technique en une seule fois

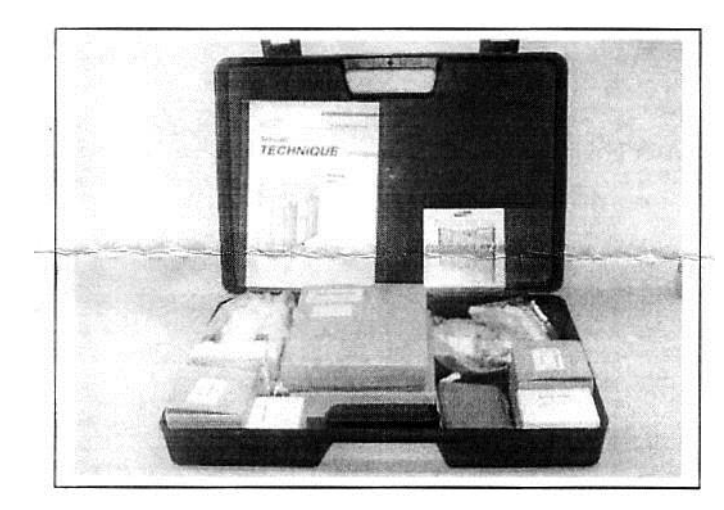

**REFERENCE : MALLETTE FROID 6** 

COMMANDE VOIR ATTACHEE SECTEUR

PRIX : 150 €

#### Liste des pièces détachées :

| REFERENCE               | DESIGNATION                       | QUANTITE |
|-------------------------|-----------------------------------|----------|
| DA74-40149C             | Electrovanne double               | 1        |
| DA74-40151F             | Electro-aimant fabrique à glace   | 1        |
| DA74-40154C             | Electro-aimant clapet à glace     | 1        |
| DA31-00020 <sup>E</sup> | Moteur ventilateur                | 1        |
| DA59-30103J             | Fabrique à glace cpl              | 1        |
| DA41-00185A             | Platine cpl avec cool select zone | 1        |
| DA41-00185B             | Platine cpl sans cool select zone | 1        |
| DA32-00006B             | Sonde                             | 1        |
| DA81-01036A             | Levier distributeur d'eau         | 1        |
| DA47-10148J             | Fusible thermique                 | 1        |
| DA62-20111B             | Raccord de plinthe                | 1        |
| DA32-10105U             | Sonde                             | 1        |

| Baccalauréat Professionnel SYSTÈMES ÉLECTRONIQUES NUMÉRIQUES<br>Champ professionnel : Électrodomestique |                            |                  |          |
|----------------------------------------------------------------------------------------------------|----------------------------|------------------|----------|
| Session : Septembre 2017                                                                                | DOSSIER TECHNIQUE – NORMES | Durée : 4 heures | Page     |
| Épreuve : E2                                                                                            | DOCUMENTATION CONSTRUCTEUR | Coefficient : 5  | DT 27/31 |

Documentation Technique du Micro-ondes Whirlpool MD 154

### SCHÉMA DE CÂBLAGE

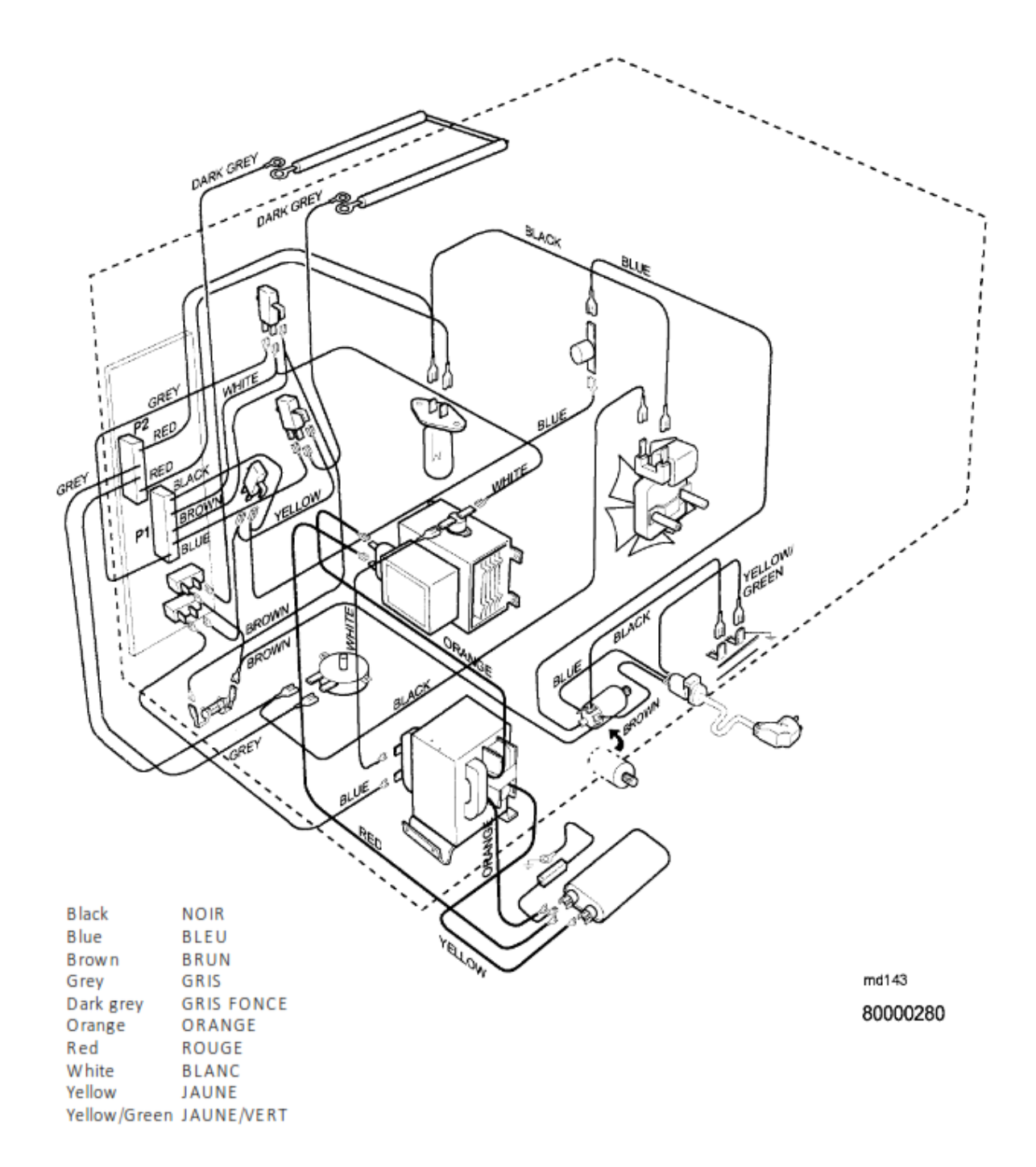

| Baccalauréat Professionnel SYSTÈMES ÉLECTRONIQUES NUMÉRIQUES<br>Champ professionnel : Électrodomestique |                            |                  |          |
|----------------------------------------------------------------------------------------------------|----------------------------|------------------|----------|
| Session : Septembre 2017                                                                                | DOSSIER TECHNIQUE – NORMES | Durée : 4 heures | Page     |
| Épreuve : E2                                                                                            | DOCUMENTATION CONSTRUCTEUR | Coefficient : 5  | DT 28/31 |

### SCHÉMA DE PRINCIPE

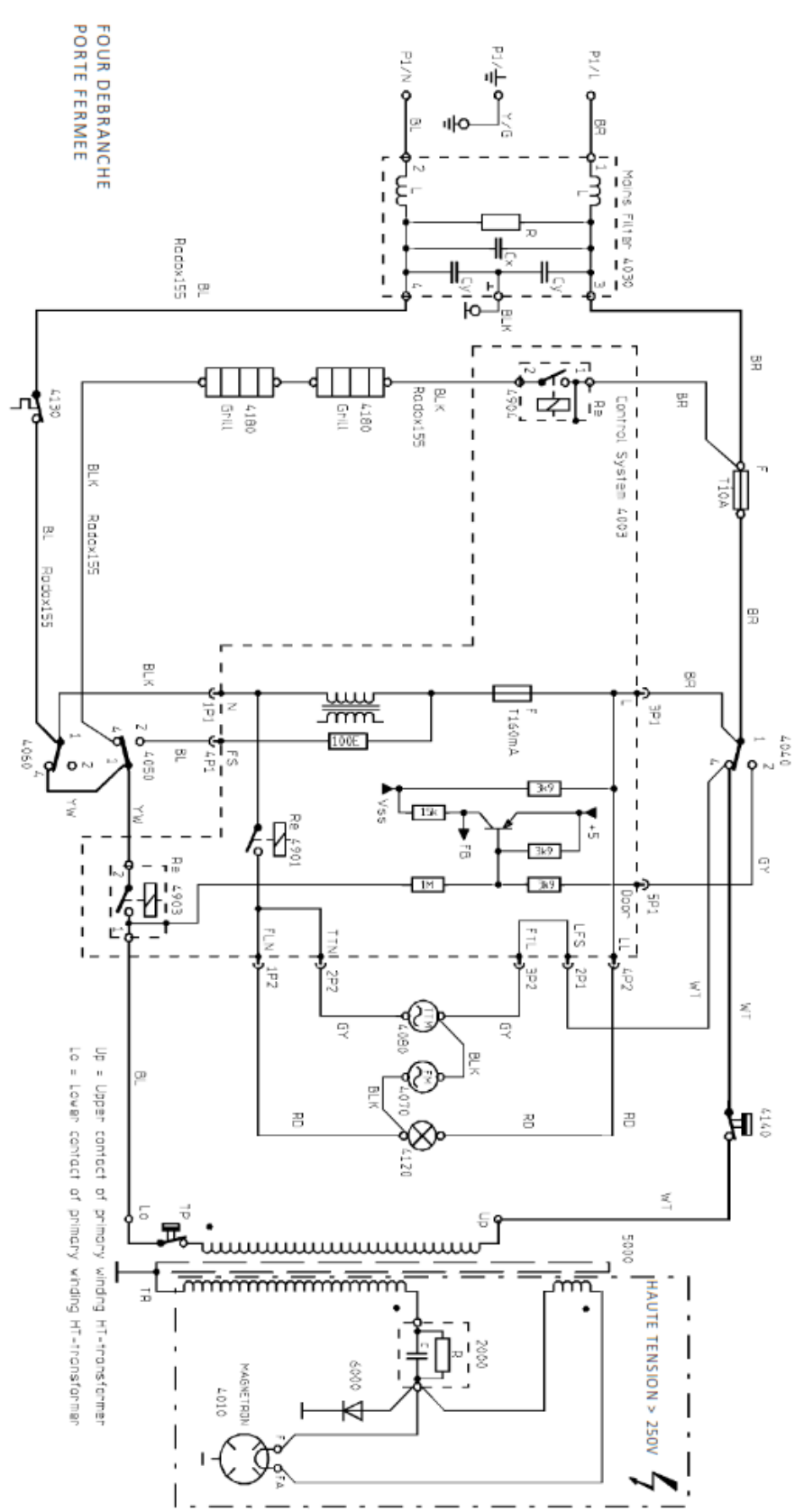

| Baccalauréat Professionnel SYSTÈMES ÉLECTRONIQUES NUMÉRIQUES<br>Champ professionnel : Électrodomestique |                            |                  |          |
|----------------------------------------------------------------------------------------------------|----------------------------|------------------|----------|
| Session : Septembre 2017                                                                                | DOSSIER TECHNIQUE – NORMES | Durée : 4 heures | Page     |
| Épreuve : E2                                                                                            | DOCUMENTATION CONSTRUCTEUR | Coefficient : 5  | DT 29/31 |

#### **VUE ECLATEE**

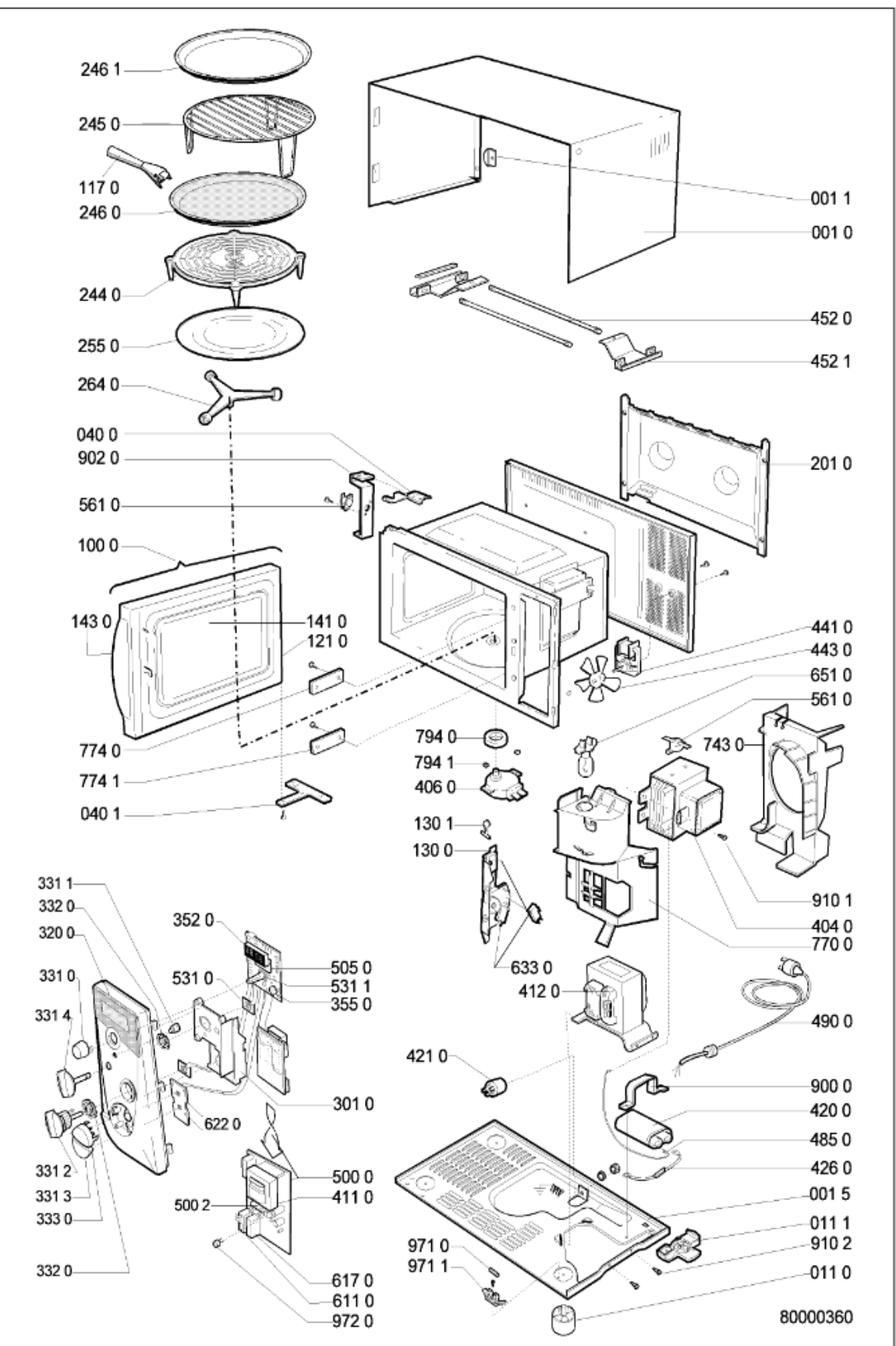

| Baccalauréat Professionnel SYSTÈMES ÉLECTRONIQUES NUMÉRIQUES<br>Champ professionnel : Électrodomestique |                            |                  |          |
|----------------------------------------------------------------------------------------------------|----------------------------|------------------|----------|
| Session : Septembre 2017                                                                                | DOSSIER TECHNIQUE – NORMES | Durée : 4 heures | Page     |
| Épreuve : E2                                                                                            | DOCUMENTATION CONSTRUCTEUR | Coefficient : 5  | DT 30/31 |

#### LISTE DE PIECES

| Model<br>Service No.<br>Version |                | MD 154 P/BL<br>853842529202<br>853842529202 |  |
|---------------------------------|----------------|---------------------------------------------|--|
| Pos. No                         | . Code 12NC    | Description                                 |  |
| 001 0                           | 4819 440 59448 | CARROSSERIE BLANCHE                         |  |
| 001 1                           | 4819 466 98741 | BUTEE LATERALE                              |  |
| 001 5                           | 4819 462 79937 | PLAQUE DE FOND M.O.                         |  |
| 011 1                           | 4819 462 79938 | PIED ARRIERE                                |  |
| 040 0                           | 4819 417 19514 | CHARNIERE SUP. PORTE                        |  |
| 040 1                           | 4819 417 19248 | CHARNIERE INF. PORTE                        |  |
| 117 0                           | 4819 498 78366 | POIGNEE POUR PLAT CRISP                     |  |
| 121 0                           | 4819 459 48654 | ENCADREMENT INT. PORTE                      |  |
| 130 0                           | 4819 271 38148 | ENS. SUPPORT + INTERS                       |  |
| 130 1                           | 4819 404 78492 | VITRE EXT DE PORTE                          |  |
| 143 0                           | 4819 459 48897 | ENCADREMENT EXT. PORTE                      |  |
| 201 0                           | 4819 442 39476 | PANNEAU ARRIERE                             |  |
| 244 0                           | 4819 466 98731 | TREPIED PLASTIQUE                           |  |
| 245 0                           | 4819 458 19898 | TREPIED METALLIQUE HAUT                     |  |
| 246 0                           | 4819 310 18541 | MOULE A MANOUER CAKE                        |  |
| 255 0                           | 4819 466 78218 | PLATEAU TOURNANT VERRE                      |  |
| 264 0                           | 4819 535 78156 | ENTRAINEUR DE PLATEAU                       |  |
| 301 0                           | 4819 404 79469 | SUPPORT PLATINE AFFICHAGE                   |  |
| 3200                            | 4819 412 58619 | BANDERO DE CDES                             |  |
| 331 1                           | 4819 410 29095 | POUSSOIR REGLAGE HORLOGE                    |  |
| 331 2                           | 4819 412 58746 | BOUTON REGLAGE PUISSANCE                    |  |
| 331 3                           | 4819 410 29094 | TOUCHE STOP                                 |  |
| 332 0                           | 4819 492 68818 | RESSORT BOUTON CDES                         |  |
| 333 0                           | 4819 410 29093 | TOUCHE JET START                            |  |
| 352 0                           | 4819 130 38081 | AFFICHEUR DIGITAL PLATINE                   |  |
| 355 0                           | 4819 280 18034 | BUZZER DE PLATINE                           |  |
| 404 0                           | 4819 361 18292 | MOTEUR ENTRAIN.PLATEAU                      |  |
| 411 0                           | 4819 148 68085 | PETIT TRANSFO. DE PLATINE                   |  |
| 412 0                           | 4819 145 78197 | TRANSFORMATEUR HT                           |  |
| 420 0                           | 4819 121 48016 | CONDENSATEUR HT 1,15 µ F-2100 V             |  |
| 426 0                           | 4819 218 38038 | DIODE HT                                    |  |
| 441 0                           | 4819 361 18313 | MOTEUR VENTILATEUR                          |  |
| 443 0                           | 4819 310 39025 | KIT HELICE METAL VENTILATEUR                |  |
| 452 0                           | 4819 259 98445 | TUBE QUARTZ                                 |  |
| 452 1                           | 4819 320 28037 | CABLE HT                                    |  |
| 490 0                           | 4819 321 18136 | CORDON SECTEUR 2 m                          |  |
| 500 0                           | 4819 214 78701 | ENS. PLATINES PUISSANCES                    |  |
| 500 2                           | 4819 113 88001 | RESISTANCE 100 Ohms-7 W                     |  |
| 505 0                           | 4819 209 88069 | POTENTIOMETRE PUISSANCES                    |  |
| 531 1                           | 4819 101 48142 | POTENTIOMETRE AFFICHAGE                     |  |
| 561 0                           | 4819 282 28725 | SECURITE THERMIQUE 165 'C                   |  |
| 611 0                           | 4819 280 68321 | RELAIS 24 V AVEC 2 COSSES                   |  |
| 617 0                           | 4819 280 68363 | RELAIS 24 V DE PLATINE                      |  |
| 622.0                           | 4819 271 38289 | INTERRUPTEUR SECURITE PORTE                 |  |
|                                 |                | and a second route                          |  |

| Pos. No. | Code 12NC      | Description                  |
|----------|----------------|------------------------------|
| 651 0    | 4819 134 88199 | LAMPE DE CAVITE              |
| 743 0    | 4819 462 38841 | GUIDE AIR VENTILATION        |
| 770 0    | 4819 462 38839 | GUIDE D'AIR MAGNETRON        |
| 774 0    | 4819 462 88163 | PLAQUETTE MICA SUP.          |
| 774 1    | 4819 442 38357 | PLAQUE MICA INF.             |
|          |                |                              |
| 794 0    | 4819 532 68686 | JOINT CAOUTCHOUC MOTEUR      |
| 794 1    | 4819 502 18372 | VIS FIXATION MOTEUR          |
| 900 0    | 4819 404 79272 | SUPPORT CONDENSATEUR         |
| 902 0    | 4819 404 78493 | SUPPORT SECURITE THERMIQUE   |
| 910 1    | 4819 502 18499 | VIS FIXATION MAGNETRON       |
|          | 1010 500 00071 |                              |
| 910 2    | 4819 502 38274 | VIS FIX. TRANSFO. HT M4x16St |
| 971 0    | 4819 252 28125 | FUSIBLE T 10 A - 250 V       |
| 971 1    | 4819 256 38016 | SUPPORT FUSIBLE              |
| 972.0    | 4819 252 28132 | EUSIBLE 160 mA               |

| Baccalauréat Professionnel SYSTÈMES ÉLECTRONIQUES NUMÉRIQUES<br>Champ professionnel : Électrodomestique |                            |                  |          |
|----------------------------------------------------------------------------------------------------|----------------------------|------------------|----------|
| Session : Septembre 2017                                                                                | DOSSIER TECHNIQUE – NORMES | Durée : 4 heures | Page     |
| Épreuve : E2                                                                                            | DOCUMENTATION CONSTRUCTEUR | Coefficient : 5  | DT 31/31 |